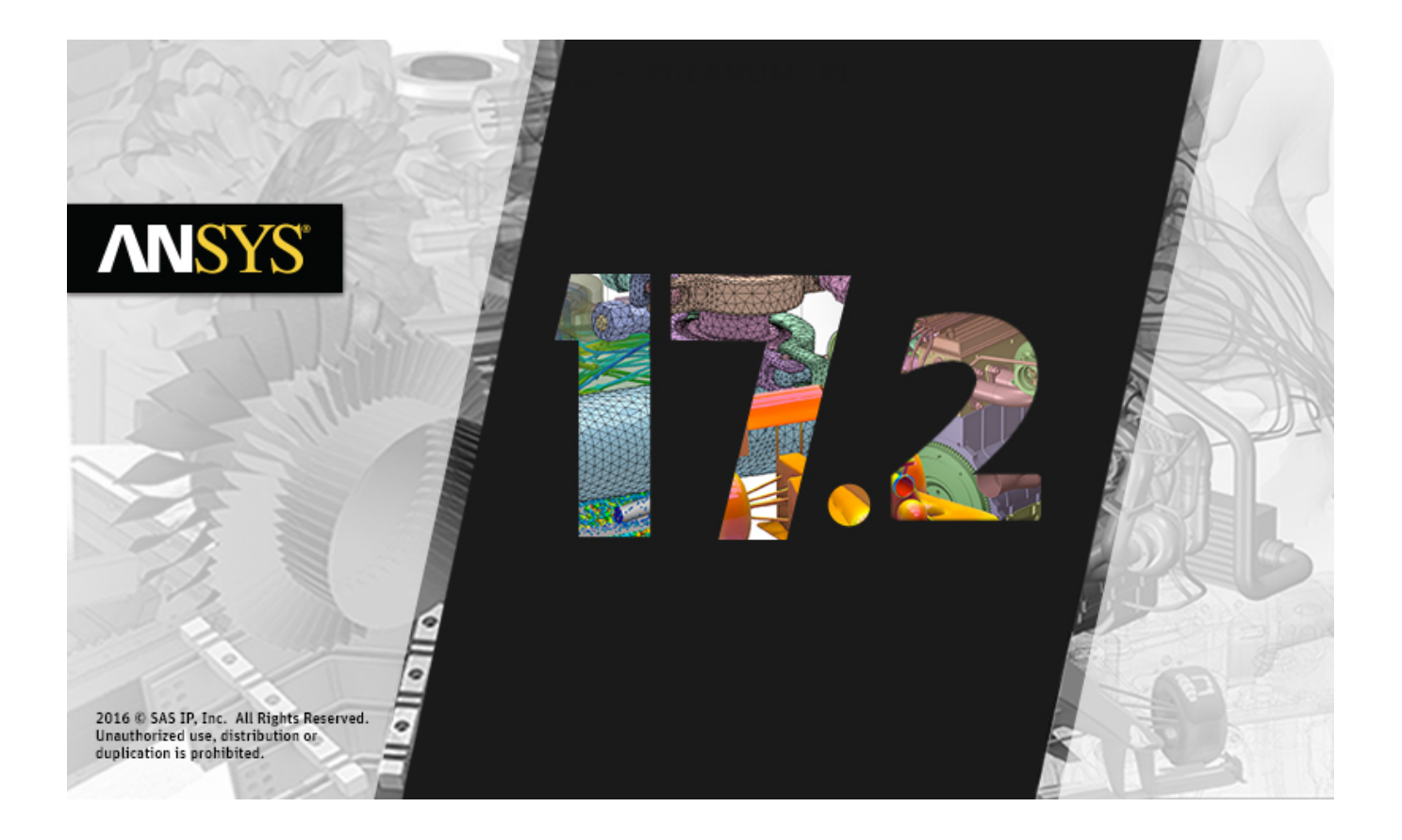

# **Getting Started with HFSS: Floquet Ports**

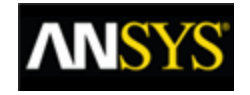

ANSYS, Inc. Southpointe 2600 ANSYS Drive Canonsburg, PA 15317 ansysinfo@ansys.com http://www.ansys.com (T) 724-746-3304 (F) 724-514-9494

Release 17.2 July 2016

ANSYS Inc. is certified to ISO 9001:2008.

### **Copyright and Trademark Information**

© 2016 SAS IP, Inc. All rights reserved. Unauthorized use, distribution or duplication is prohibited. ANSYS, ANSYS Workbench, Ansoft, AUTODYN, EKM, Engineering Knowledge Manager, CFX, FLUENT, HFSS and any and all ANSYS, Inc. brand, product, service and feature names, logos and slogans are registered trademarks or trademarks of ANSYS, Inc. or its subsidiaries in the United States or other countries. ICEM CFD is a trademark used by ANSYS, Inc. under license. CFX is a trademark of Sony Corporation in Japan. All other brand, product, service and feature names or trademarks are the property of their respective owners.

#### **Disclaimer Notice**

THIS ANSYS SOFTWARE PRODUCT AND PROGRAM DOCUMENTATION INCLUDE TRADE SECRETS AND ARE CONFIDENTIAL AND PROPRIETARY PRODUCTS OF ANSYS, INC., ITS SUBSIDIARIES, OR LICENSORS. The software products and documentation are furnished by ANSYS, Inc., its subsidiaries, or affiliates under a software license agreement that contains provisions concerning non-disclosure, copying, length and nature of use, compliance with exporting laws, warranties, disclaimers, limitations of liability, and remedies, and other provisions. The software products and documentation may be used, disclosed, transferred, or copied only in accordance with the terms and conditions of that software license agreement.

ANSYS, Inc. is certified to ISO 9001:2008.

### **U.S. Government Rights**

For U.S. Government users, except as specifically granted by the ANSYS, Inc. software license agreement, the use, duplication, or disclosure by the United States Government is subject to restrictions stated in the ANSYS, Inc. software license agreement and FAR 12.212 (for non-DOD licenses).

#### **Third-Party Software**

See the legal information in the product help files for the complete Legal Notice for ANSYS proprietary software and third-party software. If you are unable to access the Legal Notice, please contact ANSYS, Inc.

### Conventions Used in this Guide

Please take a moment to review how instructions and other useful information are presented in this guide.

- Procedures are presented as numbered lists. A single bullet indicates that the procedure has only one step.
- Bold type is used for the following:
  - Keyboard entries that should be typed in their entirety exactly as shown. For example,
     "copy file1" means the word copy must be typed, then a space must be typed, and then file1 must be typed.
  - On-screen prompts and messages, names of options and text boxes, and menu commands. Menu commands are often separated by carats. For example, "click HFSS>Excitations>Assign>Wave Port."
  - Labeled keys on the computer keyboard. For example, "Press **Enter**" means to press the key labeled **Enter**.
- Italic type is used for the following:
  - Emphasis.
  - The titles of publications.
  - Keyboard entries when a name or a variable must be typed in place of the words in italics.
     For example, "copy file name" the word copy must be typed, then a space must be typed, and then name of the file must be typed.
- The plus sign (+) is used between keyboard keys to indicate that you should press the keys at the same time. For example, "Press Shift+F1" means to press the Shift key and the F1 key at the same time.
- Toolbar buttons serve as shortcuts for executing commands. Toolbar buttons are displayed after the command they execute. For example,

"On the Draw menu, click Line "" means that you can click the Draw Line toolbar button to execute the Line command.

### Getting Help: ANSYS Technical Support

For information about ANSYS Technical Support, go to the ANSYS corporate Support website, <u>http://www.ansys.com/Support</u>. You can also contact your ANSYS account manager in order to obtain this information.

All ANSYS software files are ASCII text and can be sent conveniently by e-mail. When reporting difficulties, it is extremely helpful to include very specific information about what steps were taken or what stages the simulation reached, including software files as applicable. This allows more rapid and effective debugging.

### Help Menu

To access online help from the menu bar, click **Help** and select from the menu:

Contents - click here to open the contents of the online help.

**Search** - click here to open the search function of the online help.

### **Context-Sensitive Help**

To access online help from the user interface, do one of the following:

- To open a help topic about a specific menu command, press **Shift+F1**, and then click the command or toolbar icon.
- To open a help topic about a specific dialog box, open the dialog box, and then press F1.

# **Table of Contents**

| Table of Contents                                | Contents-1 |
|--------------------------------------------------|------------|
| 1 - Introduction                                 |            |
| General Outline                                  |            |
| Floquet Ports in HFSS                            | 1-1        |
| 2 - Array Antennas                               |            |
| Set Units and Solution Type                      |            |
| Create the Unit Cell Model for the Array Antenna |            |
| Assign Master and Slave Boundaries               | 2-5        |
| Direction of the U-V Vectors                     | 2-10       |
| Assigning Wave Ports                             | 2-10       |
| Assign Wave Port with Analytical Mode Alignment  |            |
| Assign Floquet Port                              |            |
| Floquet Port Dialog Box                          | 2-17       |
| Floquet Port: Mode Setup                         |            |
| Floquet Port: Post Processing                    | 2-18       |
| Floquet Port: 3D Refinement                      |            |
| Add Solution Setup                               | 2-18       |
| Run Simulation and View Results                  |            |
| Create Variables for Scan Angles                 |            |
| Use Scan Angles for the Model                    |            |
| Parametric Sweep of Scan Angle                   | 2-23       |
| Set Up Modes for Parametric Sweep                |            |
| Mode Selection                                   |            |
| Viewing the Results of Parametric Sweep          | 2-27       |
| Generate Plots                                   |            |
| 3 - Frequency Selective Surface Model            |            |
| Sample Project - FSS                             | 3-1        |
| Set Units and Solution Type                      |            |

Contents-1

| Create the Unit Cell Model                | 3-3  |
|-------------------------------------------|------|
| Create the Rhombic Sheet                  | 3-4  |
| First CreateLine Properties dialog box    |      |
| Second CreateLine Properties dialog box   | 3-4  |
| Third CreateLine Properties dialog box    |      |
| Fourth CreateLine Properties dialog box   |      |
| Transform 2-D Sheet into a 3D Cell Object |      |
| Position the Rhombus Appropriately        | 3-6  |
| Create the Aperture Object                |      |
| Move the Aperture to the Rhomboid         |      |
| Assign Master and Slave Boundaries        | 3-8  |
| Assign the Perfect E Boundary             | 3-12 |
| Assign the Floquet Ports                  | 3-13 |
| Omission of Modes with Large Attenuation  | 3-17 |
| Setup the Analysis                        | 3-17 |
| Add Frequency Sweep                       | 3-18 |
| Generating Reports                        | 3-21 |
| Phase Transmission Vs Frequency           | 3-21 |
| S Parameters Vs Frequency                 | 3-23 |
| Port Field Displays for Modes             | 3-24 |

# 1 - Introduction

This document is intended as supplementary material to HFSS users. We assume you have some experience of designing projects using HFSS. This tutorial includes instructions to create, solve, and analyze results of models that use a Floquet port.

This chapter contains the following topics:

- General Outline
- Floquet Ports in HFSS

## **General Outline**

This tutorial teaches you how to perform the following tasks in HFSS:

- Create the geometric models.
- Modify the models' design parameters.
- Specify solution setup and sweep for the designs.
- Validate the design setups.
- Run HFSS simulations.
- Create 2D x-y plots of S-parameter results.

## **Floquet Ports in HFSS**

The Floquet port in HFSS is used exclusively with planar-periodic structures. Chief examples are planar phased arrays and frequency selective surfaces when these may be idealized as infinitely large. The analysis of the infinite structure is then accomplished by analyzing a unit cell. Linked boundaries most often form the side walls of a unit cell, but in addition, a boundary condition is required to account for the infinite space above. The Floquet port is designed for this purpose.

The Floquet port is closely related to a Wave port in that a set of modes ("Floquet modes") represents the fields on the port boundary. Fundamentally, Floquet modes are plane waves with propagation direction set by the frequency, phasing, and geometry of the periodic structure. Just like Wave modes, Floquet modes too have propagation constants and experience cut-off at low frequency.

When a Floquet port is present, the HFSS solution includes a modal decomposition that gives additional information on the performance of the radiating structure. As in the case of a Wave port, this information is cast in the form of an S-matrix interrelating the Floquet modes. In fact, if Floquet ports and Wave ports are simultaneously present, the S-matrix will interrelate all Wave modes and all Floquet modes in the project.

For the current version, the following restrictions apply:

- Currently, only modal projects may contain Floquet ports.
- Boundaries that are adjacent to a Floquet port must be linked boundaries.
- Fast frequency sweep is not supported. (Discrete and interpolating sweep are supported.)

Introduction 1-1

#### PDF layout 1-2 ANSYS Electromagnetics Suite 17.2 - © SAS IP, Inc. All rights reserved. - Contains proprietary and confidential information of ANSYS, Inc. and its subsidiaries and affiliates.

# 2 - Array Antennas

This chapter contains the following topics:

- Sample Project Array Antenna
- Set Units and Solution Type
- Create the Unit Cell Model
- Assign Master and Slave Boundaries
- Direction of the U-V Vectors
- Assigning Wave Ports
- Assign Wave Port with Analytical Mode Alignment
- Assign Floquet Port
- Floquet Port Dialog Box
- Add Solution Setup
- Run Simulation and View Results
- Create Variables for Scan Angles
- Use Scan Angles for the Model
- Parametric Sweep of Scan Angle
- Set up Modes for Parametric Sweep
- Viewing Results of Parametric Sweep
- Generate Reports

## Sample Project - Array Antenna

"Array Antenna" on the next page. illustrates an infinite array of square aperture antennas in a conducting plane. The elements are fed from below the plane by square waveguide ports with dominant modal field aligned in the direction shown.

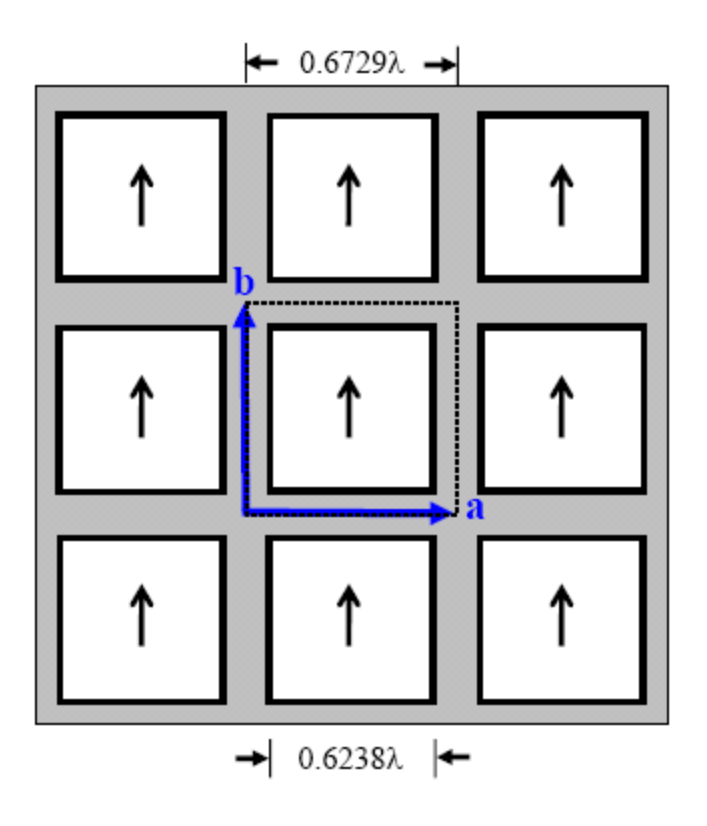

#### Figure 2-1 Array Antenna

When the elements are uniformly excited so that the array radiates in the broadside direction, the field above the array is periodic. The relative positions of the periodic points where field values are equal may be specified by a pair of vectors, shown in blue and denoted by a and b. These "lattice vectors" describe the geometry of the array but are independent of the nature of the array elements themselves. The lattice vectors may be parallel-transported anywhere in the array plane to show corresponding field points.

In the usual way, a unit cell may be analyzed to represent the entire array and the outline of one possible unit cell is shown in "Array Antenna" above. using dotted lines.

"HFSS model of unit cell with lattice vectors " on the facing page. depicts an HFSS model for the unit cell of the infinite array. The model consists of two boxes. The lower box represents the feeding waveguide and the top box is the unit cell for the region above the plane. The dimensions and geometry of the unit cell reflect the lattice vectors of the array. Linked boundaries are defined on the cell walls and a Wave port provides the array element excitation.

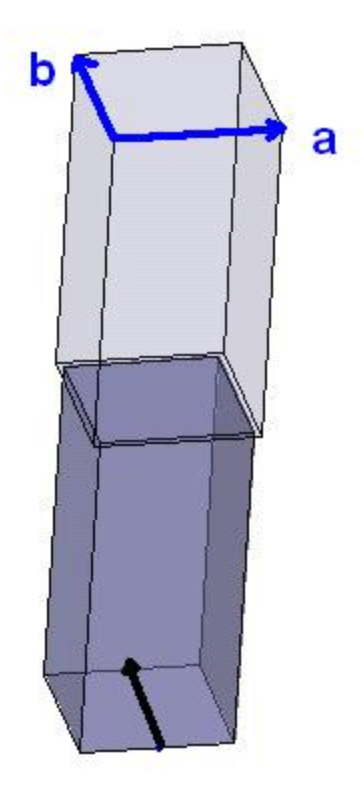

### Figure 2-2 HFSS model of unit cell with lattice vectors

Note A Floquet port is used on the (top) open boundary.

## Set Units and Solution Type

Set the units and solution type for this project before you design the model.

- 1. Open a new Project and name it *rhombicArray*.
- 2. Click **Modeler>Units** and set the units to *cm*and click **OK**.
- 3. Insert an HFSS design type.
- 4. Click **HFSS>Solution Type**.
- 5. Select Modal.
- 6. Click OK.

## Create the Unit Cell Model for the Array Antenna

1. Click **Draw>Box** to create an arbitrary box and edit the fields in the **Properties** dialog box as in "Command tab of the Properties dialog box" on the next page. .

| Name           | Value                 | Unit  | Evaluated Value                        |
|----------------|-----------------------|-------|----------------------------------------|
| Command        | CreateBox             |       |                                        |
| Coordinate Sys | Global                |       |                                        |
| Position       | -0.33645 ,-0.33645 ,0 | meter | -0.33645meter , -0.33645meter , 0meter |
| XSize          | 0.6729                | meter | 0.6729meter                            |
| YSize          | 0.6729                | meter | 0.6729meter                            |
| ZSize          | 1.4                   | meter | 1.4meter                               |

### Figure 2-3 Command tab of the Properties dialog box

- 2. Select the newly created box, and change **Transparency** to 0.86.
- 3. Click **Draw>Box** to create a second arbitrary box, and edit the fields as in "Command tab for the second box." below. .

| Name           | Value               | Unit  | Evaluated Value                      |
|----------------|---------------------|-------|--------------------------------------|
| Command        | CreateBox           |       |                                      |
| Coordinate Sys | Global              |       |                                      |
| Position       | -0.3119 ,-0.3119 ,0 | meter | -0.3119meter , -0.3119meter , 0meter |
| XSize          | 0.6238              | meter | 0.6238meter                          |
| YSize          | 0.6238              | meter | 0.6238meter                          |
| ZSize          | -1.4                | meter | -1.4meter                            |

Figure 2-4 Command tab for the second box.

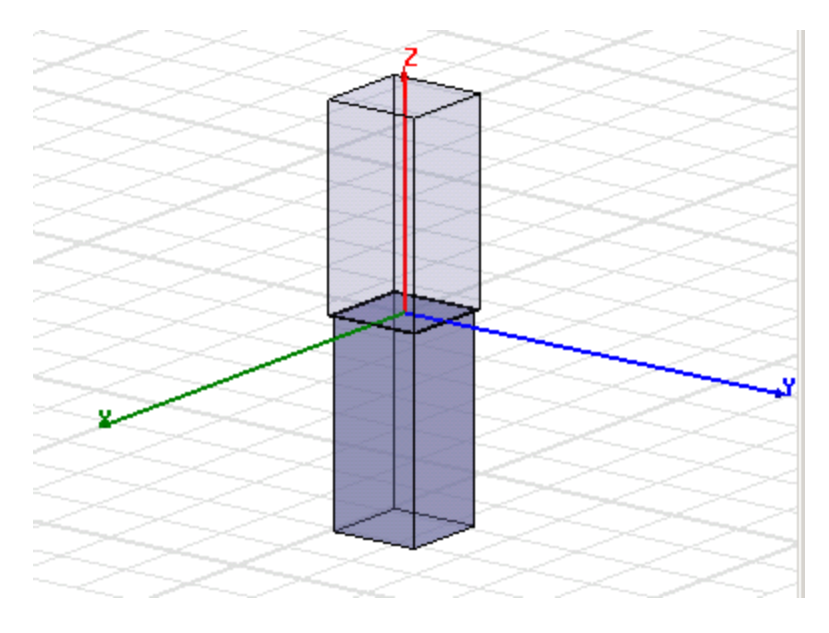

### Figure 2-5 The Unit Cell Model

Array Antennas 2-4 ANSYS Electromagnetics Suite 17.2 - © SAS IP, Inc. All rights reserved. - Contains proprietary and confidential information of ANSYS, Inc. and its subsidiaries and affiliates.

## Assign Master and Slave Boundaries

Assign boundaries to the box object as follows.

- 1. Hit **F** to enter face selection mode.
- 2. Select the face (see "U Vector drawn" on the next page.) of the first box, and click HFSS>Boundaries>Assign>Master.

The Master Boundary dialog box appears.

| Master Boundary |                   |   |
|-----------------|-------------------|---|
| Name: Maste     | r1                |   |
| Coordinate Sy   | vstem             |   |
| U Vector:       | Defined           | • |
| V Vector:       | Reverse Direction |   |

#### Figure 2-6 Master Boundary dialog

3. Select New Vector from the U-Vector drop-down menu.

Note Leave the default Name as Master1.

The Measure Data and Create Line dialog boxes appear.

Note Measure Data will show up only if you have checked "Show measure dialog" on the Drawing tab of the Modeler Options (under Tools) dialog box.

4. Click the lower right-most corner of the face and draw the U vector (red arrow) along the left. See "U Vector drawn" on the next page. .

Note Draw the vector from right to left.

Array Antennas 2-5

|         | Name: Master1                          |
|---------|----------------------------------------|
|         | Coordinate System<br>U Vector: Defined |
| Master1 | V Vector: 🔲 Reverse Direction          |
| V       |                                        |

Figure 2-7 U Vector drawn

5. Click OK.

The Master 1 boundary gets assigned. See "Boundary applied" below. .

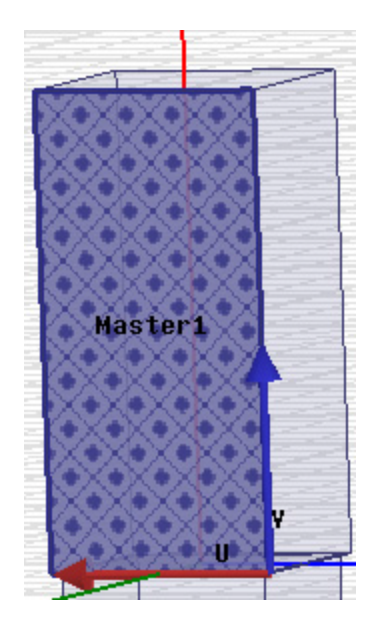

#### Figure 2-8 Boundary applied

6. Press **Alt** and rotate the box 180 degrees to access the face opposite to *Master1*. See "Face with the prospective Slave1 boundary" on the facing page.

Note You can also select another face, and hit **B** to access the desired face.

7. Click HFSS > Boundaries > Assign > Slave.

The Slave: General Data dialog box appears.

Array Antennas 2-6

ANSYS Electromagnetics Suite 17.2 - © SAS IP, Inc. All rights reserved. - Contains proprietary and confidential information of ANSYS, Inc. and its subsidiaries and affiliates.

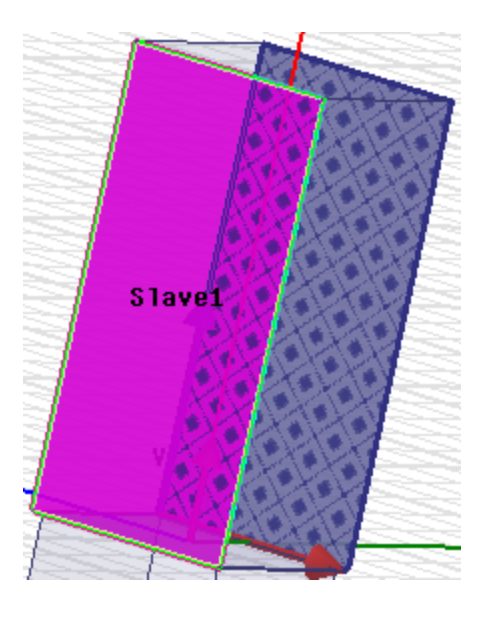

#### Figure 2-9 Face with the prospective Slave1 boundary

- 8. Select Master 1 on the Master Boundary drop-down menu.
- 9. Select New Vector on the **U Vector** drop-down menu.

Note Leave Name as Slave1.

The **Measure Data** and the **Create Line** dialog boxes appear with the cursor holding the dotted line.

10. Click the left-most corner of the face and drag the cursor to the right-most corner, click, again.

**Note** Remember the direction of the U-V vectors for the Master must be the same for its corresponding Slave.

The Slave: General Data dialog appears with the U and V vectors applied.

11. Verify that the option **Reverse Direction** of V-Vector is checked.

Note The **U-Vector** field should show as *Defined* now.

12. Click Next.

The Slave: Phase Delay dialog box appears.

13. Click Finish.

The *Slave1* boundary is assigned.

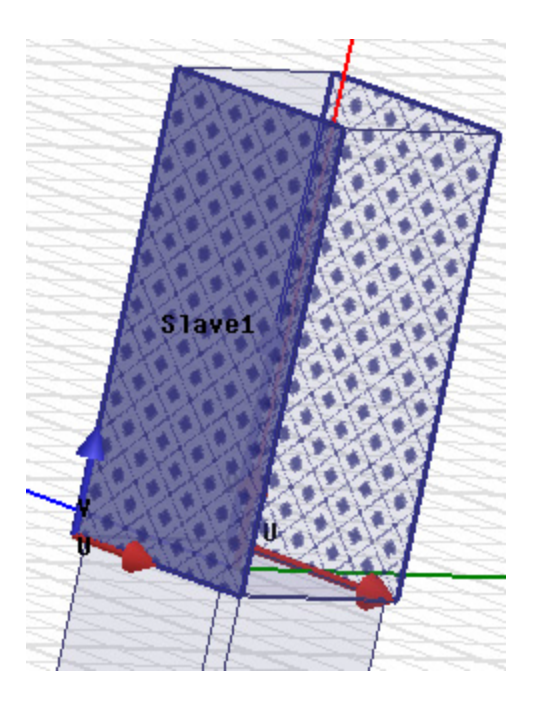

#### Figure 2-10 The Slave1 boundary is assigned.

14. Right click the face on the right side of *Slave1* and select **Assign Boundary> Master** from the short-cut menu.

The Master Boundary dialog box appears.

- 15. Select New Vector on the U-Vector drop-down menu.
- 16. Click the leftmost corner of the face and drag the cursor to the rightmost corner to draw the U-Vector.

The U-vector arrow is applied whereas the V-vector arrow points downwards. See "The V-Vector pointing downwards." on the facing page. and "Master Boundary" on the facing page. .

17. Check V-Vector Reverse Direction as in "Master Boundary" on the facing page. .

**Note** You need to reverse the direction of the V-Vector to include it on the box and not outside of it. For more information, see the next section.

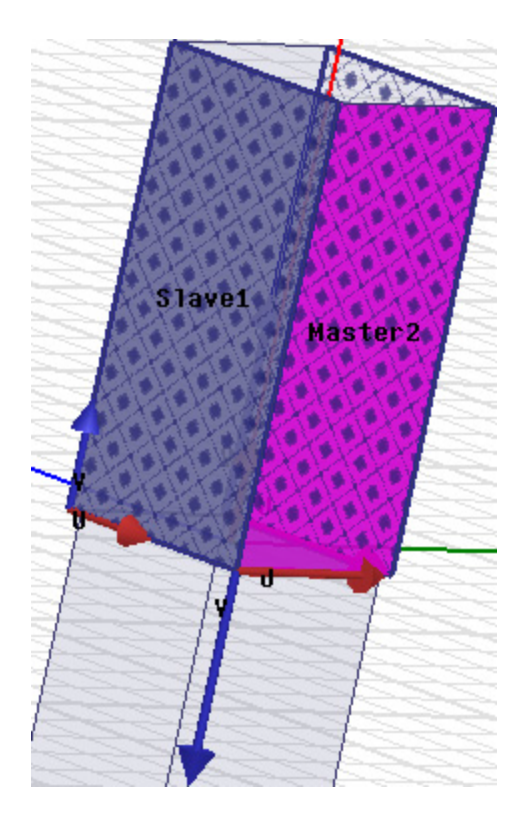

#### Figure 2-11 The V-Vector pointing downwards.

| Name: Maste   | 12                |   |
|---------------|-------------------|---|
| Coordinate Sy | vstem             |   |
| U Vector:     | Defined           | • |
| V Vector:     | Reverse Direction |   |

#### Figure 2-12 Master Boundary

- 18. Check V Vector: Reverse Direction.
- 19. Click OK.

The direction of the V-Vector is reversed and the boundary *Master2* is applied.

- 20. Rotate the box 180 degrees to access the face opposite to Master 2.
- 21. Right click> Assign Boundary >Slave. The Slave: General Data dialog box appears.
- 22. Select *Master2* as the **Boundary** and *New Vector* as the **U Vector**.

Array Antennas 2-9

The Create Line and Measure Data boxes occur.

23. Click the rightmost corner of the face and drag the cursor to the left most corner, click and then, release.

The Slave: General Data dialog box appears.

24. Click Next.

The Slave: Phase Delay dialog box appears.

| • | Use Scan            | Angles To Calculate Phas          | se Delay  |           |          |
|---|---------------------|-----------------------------------|-----------|-----------|----------|
| [ | -Scan An            | gles                              |           |           |          |
|   | Phi:                | 0                                 | deg       | •         |          |
|   | Theta:              | 0                                 | deg       | •         |          |
|   | (Applies t          | to whole model, in the glo        | bal coord | linate sy | /stem)   |
| 0 | nput Phas           | e Delay                           |           |           |          |
|   | Phase D<br>(Applies | elay: 0<br>to this boundary only) |           | deg       | <b>Y</b> |

#### Figure 2-13 Phase Delay

25. Accept the default settings and click Finish.

The Slave2 boundary is assigned.

### **Direction of the U-V Vectors**

HFSS uses the U-V vectors to set up a local co-ordinate system. A point on the Master boundary must correspond to that on the Slave. A point on the Slave needs to be paired on the Master so that a one-to-one correspondence can be established. Such a co-ordinate system should be constructed and aligned properly in the same direction so that the mapping is accomplished successfully. Therefore, when the V-vector is directed downwards, you must check the "**Reverse Direction**" option to keep it on the face of the box and not pointing outside of it.

## **Assigning Wave Ports**

HFSS offers you both Integration lines and a localized co-ordinate system to assign Wave ports. When assigning a wave port HFSS generates a **Wave Port: Modes** dialog box with options to help set-up the **Mode Alignment and Polarity**. A portion of this dialog box is shown in "Portion of the Wave Port: Mode dialog box" on the facing page.

| Mode Alignment and Polarity:<br>© Set mode polarity using integration lines |
|-----------------------------------------------------------------------------|
| Align modes using integration lines                                         |
| <ul> <li>Align modes analytically using coordinate system</li> </ul>        |
| U Axis Undefined   Reverse V Direction                                      |

#### Figure 2-14 Portion of the Wave Port: Mode dialog box

Note This dialog box will appear only *while* you assign Wave ports.

For this particular design i.e. the cell model with emphasis on Floquet ports, we recommend you assign the Wave port with analytical mode alignment. The last radio button in "Portion of the Wave Port: Mode dialog box" above. should be selected for this project.

Note For more information, see the online help.

### Assign Wave Port with Analytical Mode Alignment

A Wave port boundary will be assigned to the bottom surface of the feeding waveguide to model the energy injected into the array element.

- 1. Select the bottom face of the lower box. See "Wave Ports assigned on the bottom face" on page 2-13..
- 2. Right-click, and from the shortcut menu, select **Assign Excitations > Wave Port**. The **Wave Port: General** dialog box appears.
- 3. Enter awave port in the **Name** field and click **Next**.

The Wave Port: Modes dialog box appears.

- 4. Make the following entries:
  - Enter Number of Modes as 2.

**Note** Because the feeding waveguide has a square cross section, two waveguide modes must be specified.

- Select the radio button "Align Modes analytically using co-ordinate system."
- Select "New Vector" from the U Axis drop-down menu.

| Mode                           | Integration Line                                 | Characteristic Impedance (Zo) |
|--------------------------------|--------------------------------------------------|-------------------------------|
| 1                              | None                                             | Zpi                           |
| 2                              | None                                             | Zpi                           |
| lode Alignment<br>O Set mode p | and Polarity:<br>olarity using integration lines |                               |

#### Figure 2-15 Wave Port: Modes Dialog Box - see blue-ink that highlights the radio button.

The cursor with a dotted line appears.

5. Click the mid point of a side (nearest to the X axis) of the bottom face.

A small opaque triangle and mini axes appear.

6. Draw the line by following the horizontal mini axis (perpendicular to the X axis and therefore, parallel to the Y axis. See "Wave Ports assigned on the bottom face" on the facing page. .

Array Antennas 2-12

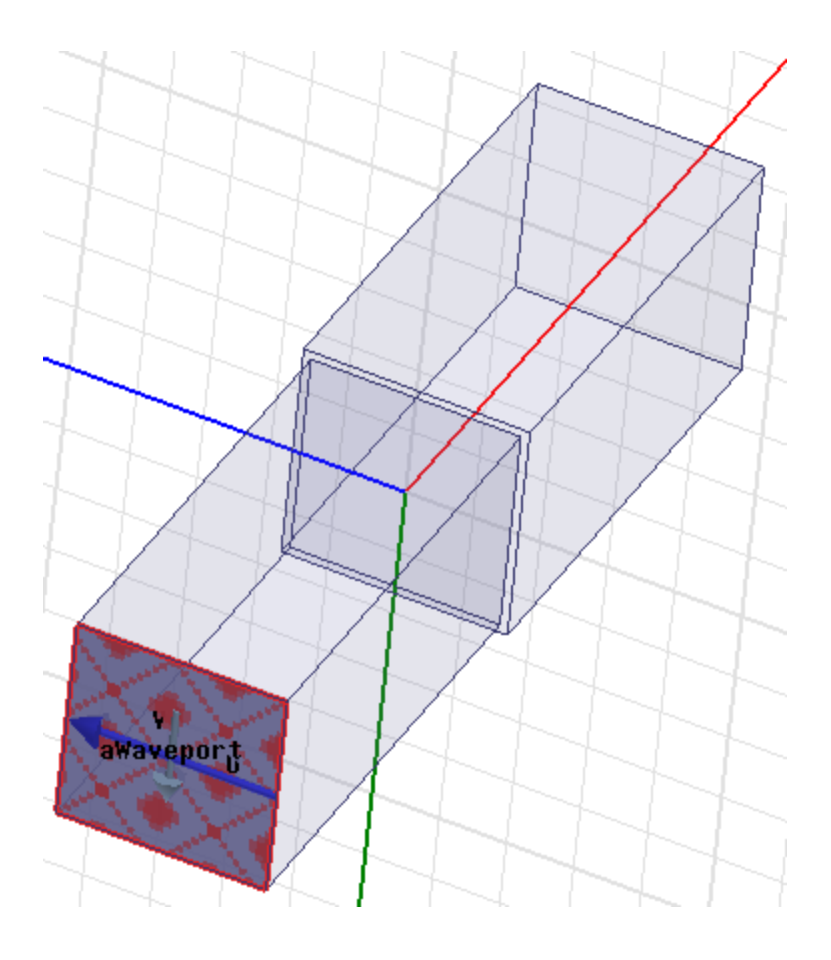

### Figure 2-16 Wave Ports assigned on the bottom face

The **Wave Port: Modes** dialog box appears.

- 7. Select "Reverse V Direction."V vector points in the direction of the positive Y-axis.
- Click Next on the Wave Port: Modes dialog box.
   The Wave Port: Post Processing dialog box appears.
- 9. Verify that the default settings are as shown in "Wave Port: Post Processing" on the next page. .

#### Wave Port : Post Processing

| Port Renormalizati                     | on                                                  |                     |  |
|----------------------------------------|-----------------------------------------------------|---------------------|--|
| <ul> <li>Do Not Renormalize</li> </ul> |                                                     |                     |  |
| C Renormalize All Modes                |                                                     |                     |  |
| Full Port Im                           | pedance: 50                                         | ohm 👻               |  |
| C Renormalize                          | Specific Modes                                      | dit Mode Impedances |  |
|                                        |                                                     |                     |  |
| Deembed Settings                       | I                                                   |                     |  |
| Deembed Settings                       | Distance: 0                                         | mm 💌                |  |
| Deembed Settings                       | Distance: <b>0</b><br>e will deembed into the port. | mm 💌                |  |

#### Figure 2-17 Wave Port: Post Processing

#### 10. Click Finish.

The excitation is assigned and **a wave port** occurs under **Excitations** on the **Project Manager** window.

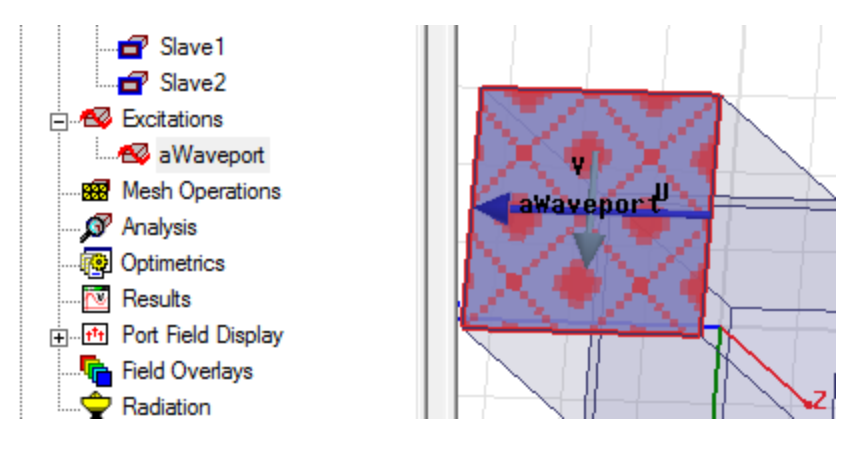

Figure 2-18 Wave Ports assigned

## **Assign Floquet Port**

To assign the Floquet port perform the following steps.

ANSYS Electromagnetics Suite 17.2 - © SAS IP, Inc. All rights reserved. - Contains proprietary and confidential

information of ANSYS, Inc. and its subsidiaries and affiliates.

- 1. Select the top face of the upper box.
- 2. Right click, and select **Assign > Excitation > Floquet Port** from the shortcut menu. The **Floquet Port: General** dialog box appears and the top face gets labeled as **Flo**-

|                            | $\langle \times \times \times \rangle$ |
|----------------------------|----------------------------------------|
| F                          | loquet Port : General                  |
|                            | Name: FloquetPort1                     |
| Floque <mark>tPort1</mark> |                                        |
|                            | Lattice Coordinate System              |
|                            | A Direction: Undefined                 |
|                            | B Direction: Undefined                 |

#### quetPort1.

#### Figure 2-19 Floquet Port: General dialog box

- 3. On the Lattice Coordinate System, select *New Vector* for the A Direction. The cursor with the new dotted line appears on the Modeler window.
- 4. Draw the **A-Direction** vector parallel to the X-axis with the arrow in the same direction that of the positive x-axis.

The "a" vector is drawn and the Floquet Port: General dialog appears.

|                     | Floquet Port : General    |
|---------------------|---------------------------|
| a b<br>FloquetPort1 | Name: FloquetPort1        |
|                     | Lattice Coordinate System |
|                     | A Direction: Defined      |
|                     | B Direction: Defined      |

#### Figure 2-20 Floquet ports assigned

- 5. Select *New Vector* from the **B-Direction** drop-down.
- 6. Draw the B vector perpendicular to the A vector.

The Floquet Port: General dialog box showing both the vectors as "Defined" recurs.

Note The lattice vectors **a** and **b** must have a common origin.

7. Click Next.

The Floquet Port: Modes Setup dialog box appears.

| Floquet | Port : Mode    | es Setup                  |            |           |                         |
|---------|----------------|---------------------------|------------|-----------|-------------------------|
| Num     | ber of Mode    | s: 2                      |            |           |                         |
| (Plea   | ase click on t | his button if you want as | sistance i | n setting | up modes.)              |
|         | Mod            | les Calculator            |            |           |                         |
|         |                |                           |            |           |                         |
|         | Mode           | Polarization State        | m          | n         | Attenuation (db/length) |
|         | 1              | TE                        | 0          | 0         | 0.00                    |
|         | 2              | тм                        | 0          | 0         | 0.00                    |

#### Figure 2-21 Modes Set up

#### 8. Click Next.

The Post Processing dialog box appears.

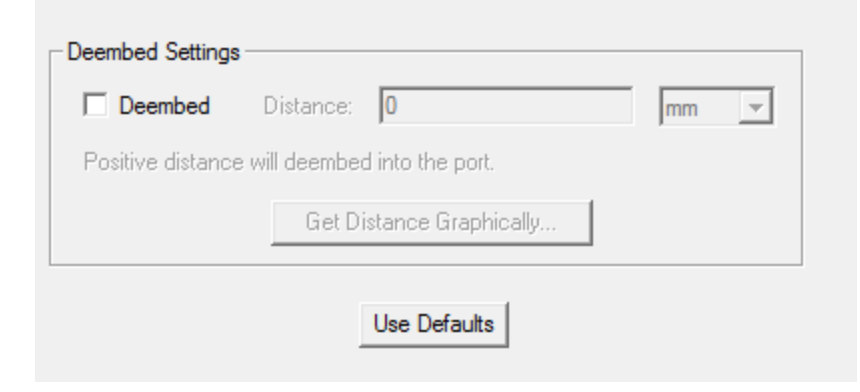

#### Figure 2-22 M>Post Processing

9. Verify that the Deembed box is unchecked and click **Next**. The 3 D Refinement dialog box appears.

| Floquet                                     | loquet Port : 3D Refinement                                                 |                                                                                                    |                                         |      |  |     |  |
|---------------------------------------------|-----------------------------------------------------------------------------|----------------------------------------------------------------------------------------------------|-----------------------------------------|------|--|-----|--|
| To<br>refi<br>In <u>c</u><br>the            | add a Floquet m<br>nement process<br>general, only add<br>3D fields of inte | node to the 3D adaptive me<br>, check the corresponding<br>d Floquet modes when thes<br>erest. See the online help fo | sh<br>box.<br>e modes cr<br>or details. | eate |  |     |  |
| Mode Polarization State m n Affects Refinem |                                                                             |                                                                                                    |                                         |      |  | ent |  |
|                                             | 1                                                                           | TE                                                                                                    | 0                                       | 0    |  |     |  |
|                                             | 2 TM 0 0                                                                    |                                                                                                    |                                         |      |  |     |  |

#### Figure 2-23 Floquet Port: 3-D Refinement

#### 10. Click Finish.

The Floquet port is assigned and **FloquetPort1** appears in the Project Manager window under **Excitations**.

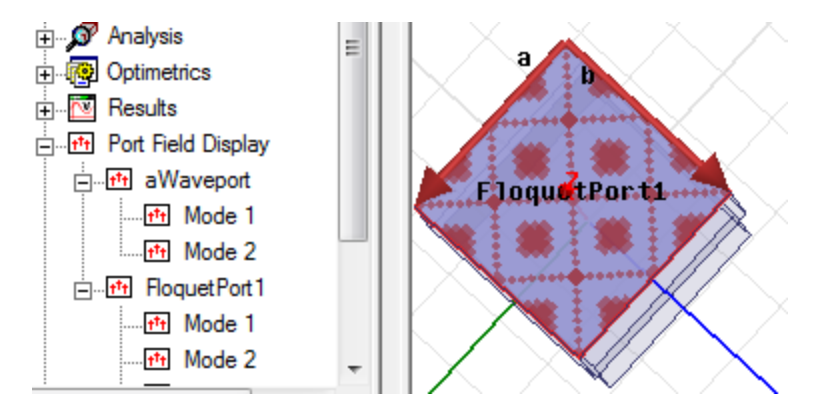

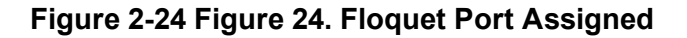

## **Floquet Port Dialog Box**

While assigning the Floquet Ports, you used the different options available on the Floquet Port dialog box. The following sections describe the settings on each of these tabs.

### Floquet Port: Mode Setup

See "Modes Set up" on the previous page. Floquet modes are specified by two modal indices and a polarization setting. These designations resemble the textbook notation for rectangular wave-guide modes, such as "TE<sub>10</sub>". The Floquet field patterns are different, however.

The Floquet modes in the modes table both have modal indices m and n equal to zero. They are sometimes called "specular" modes. In this project, the specular modes consist of two orthogonally-polarized plane waves propagating normal to the plane of the array.

Specular modes are always an essential part of the Floquet mode set. However, sometimes due to electrical symmetry, one of the two polarizations may be omitted.

The final column of the mode table is labeled "Attenuation". The attenuation of the mode is measured in the direction normal to the plane of the array.

The value given for the specular modes is 0 dB since they are propagating. Higher-order modes will experience attenuation if they are cut off. The value of attenuation is greater than zero.

Note The default specular pair of modes is sufficient for this simulation.

## **Floquet Port: Post Processing**

See "M>Post Processing" on page 2-16 . . This tab lets you specify a de-embedding distance. Just as in a Wave port, de-embedding is an optional post processing step employed when the phase of the S-parameter elements is of interest. The interface for de-embedding a Floquet port is the same as that for a Wave port. For this example, we omit specifying any de-embedding.

## **Floquet Port: 3D Refinement**

See "Floquet Port: 3-D Refinement" on the previous page. . The 3D Refinement tab controls which Floquet modes participate in 3D adaptive mesh generation.

The default settings are such that Floquet modes will not participate in 3D adaptive refinement.

In any model with Wave, Lumped, or Floquet ports, there is a 3D modal field pattern associated with each defined mode. This is the 3D field pattern corresponding to stimulation of the one mode, with all other modes match terminated. The 3D mesh that is created by HFSS on subsequent adaptive passes is actually a compromise designed to adequately represent all modal field patterns simultaneously.

When a specific modal field pattern is of interest, greater solution efficiency is achieved by adapting only on the basis of the one field pattern. In the case at hand, the modal pattern corresponding to excitation of the Wave port is of prime interest. Hence, the default setting of the 3D refinement tab which ignores the Floquet modal field patterns in adapting the 3D mesh.

## Add Solution Setup

You must add a Solution Setup for your model.

 Right click Analysis in the Project tree, and select Add Solution Setup. The Solution Setup dialog box appears.

| General Options Advanced Expression Cache Derivatives |              |                  |  |  |
|-------------------------------------------------------|--------------|------------------|--|--|
| Setup Name:                                           | Setup 1      |                  |  |  |
|                                                       | Enabled      | Solve Ports Only |  |  |
| Solution Frequency:                                   | 299.79       | MHz 💌            |  |  |
| Adaptive Solutions —                                  |              |                  |  |  |
| Maximum Numbe                                         | r of Passes: | 5                |  |  |
| Maximum Del                                           | 0.02         |                  |  |  |

### Figure 2-25 Solution Setup: General

- 2. Enter the settings as shown in "Solution Setup: General" above. .
- 3. Click Options.
- 4. Enter the settings as in following figure.

| General          | Options Advanced Expression | Cache   Derivatives   Der |  |  |  |  |  |
|------------------|-----------------------------|---------------------------|--|--|--|--|--|
| _ Initial        | Initial Mesh Options        |                           |  |  |  |  |  |
|                  | Do Lambda Refinement        |                           |  |  |  |  |  |
|                  | Lambda Target: 0.3333       | Use Default Value         |  |  |  |  |  |
|                  | Use Free Space Lambda       |                           |  |  |  |  |  |
| Adapt            | tive Options                |                           |  |  |  |  |  |
| Ma               | aximum Refinement Per Pass: | 20 %                      |  |  |  |  |  |
|                  | Maximum Refinement:         | 1000000                   |  |  |  |  |  |
| Mir              | nimum Number of Passes:     | 1                         |  |  |  |  |  |
| Mir              | Minimum Converged Passes: 1 |                           |  |  |  |  |  |
| Solution Options |                             |                           |  |  |  |  |  |
| Or               | der of Basis Functions:     | First Order 💌             |  |  |  |  |  |

#### Figure 2-26 Solution Setup: Options

5. Click **OK** to accept the settings.

## **Run Simulation and View Results**

Now that you have completed the entire set-up you are ready to analyze it. Before that, be sure to save the project.

1. Click HFSS>AnalyzeAll.

The Progress Window indicates HFSS is running the simulations. The Message Manager indicates normal completion of the simulation if everything went off well.

2. Right click **Results** icon in the Project tree, and select **Solution Data**.

| Sir | Simulation: Setup1  LastAdaptive                |                |                   |               |                   |                  |  |
|-----|-------------------------------------------------|----------------|-------------------|---------------|-------------------|------------------|--|
| De  | esign Variation:                                |                |                   |               |                   |                  |  |
| P   | Profile Convergence Matrix Data Mesh Statistics |                |                   |               |                   |                  |  |
|     | S Matrix Gamma 299.79 (MHz) Export Matrix Data  |                |                   |               |                   |                  |  |
|     | Z Matrix                                        |                | Display All Freqs | 3.            | Equivalent C      | lircuit Export   |  |
|     | Magnitude                                       | •              |                   |               | Check             | Passivity        |  |
|     | , -                                             | _              |                   | Passiv        | vity Tolerance: 0 | 001              |  |
|     | Freq                                            |                | S:aWaveport:1     | S:aWaveport:2 | S:FloquetPort1:1  | S:FloquetPort1:2 |  |
|     | 299.79 (MHz)                                    | aWaveport:1    | 0.22227           | 0.00053242    | 0.97498           | 6.7476e-005      |  |
|     |                                                 | aWaveport:2    | 0.00053242        | 0.22601       | 0.00020884        | 0.97412          |  |
|     |                                                 | FloquetPort1:1 | 0.97498           | 0.00020884    | 0.22227           | 0.00054543       |  |
|     |                                                 | FloquetPort1:2 | 6.7476e-005       | 0.97412       | 0.00054543        | 0.22601          |  |

#### Figure 2-27 HFSS Design Solutions

"HFSS Design Solutions" above. shows the post-simulation matrix data panel. Since phase is unimportant for this case, only magnitudes are shown. You can select *Magnitude* from the drop-down menu under **Z Matrix** check box. There are several things to note.

- The S-matrix is a 4×4 matrix and interrelates the wave port modes with the Floquet modes.
- The Floquet modes in the S-matrix are listed next in the order specified in the Floquet port setup panel. By referring to this panel, we are therefore reminded that FloquetPort1:1 refers to the TE00 Floquet mode and FloquetPort1:2 refers to the TM00 Floquet mode.
- The first column of the matrix gives the modal amplitudes for a unit stimulation of the Wave port, i.e. the array acting in "transmit mode". The first entry, 0.22227, is the magnitude of the active reflection coefficient of the unit cell. The third and fourth (row) entries give the power coupled into each of the two Floquet modes. Virtually all the non-reflected power is coupled into the first Floquet mode. The excited Floquet mode represents a plane wave leaving the face of the array.

Array Antennas 2-20

• The third and fourth columns of the S-matrix indicate the power couplings for individual excitation of each of the Floquet modes. The physical picture of an exciting Floquet mode is a plane wave incident on the infinite array from above. In the case at hand, each Floquet mode transfers most of its power to the wave port mode with the same polarization. In these cases think of the array acting in "receive mode".

## **Create Variables for Scan Angles**

Array antennas have the unique ability to redirect (scan) their energy without mechanical motion. To include the effects of scanning in the HFSS simulation, this section will discuss parameterizing the simulation using scan angles.

- 1. On the menu bar, click **Project>Project Variables**. The **Properties** dialog box appears.
- 2. Click Project Variables and then, the Add... button.

The Add Property dialog box appears.

| Add Proper | ty         |                              |
|------------|------------|------------------------------|
| Name       | \$phi_scan | <ul> <li>Variable</li> </ul> |
| Unit Type  | None       | Units                        |
| Value      | 90deg      |                              |

#### Figure 2-28 Add Property dialog box

- 3. Set Name to \$phi\_scan, and Value = 90 deg.
- 4. Click OK.

The Add Property dialog box closes and the variable \$phi\_scan gets added on the Project Variables window.

5. Click the **Add** button.

The Add Property dialog box appears again.

- 6. Set **Name** to *\$theta\_scan* and **Value** = 0 deg.
- 7. Click OK.

The Add Property dialog box closes and the variable *\$phi scan* gets added on the Project Variables dialog box.

Array Antennas 2-21

| Projec | ct Va | ariables   | Intrinsic | Variables | Constants |         |      |                 |   |
|--------|-------|------------|-----------|-----------|-----------|---------|------|-----------------|---|
|        |       | Optimizati | ion       | ОТ        | uning     | C Sensi |      |                 |   |
|        |       | Na         | ame       |           | Value     |         | Unit | Evaluated Value |   |
|        |       | \$phi_sc   | an        | 90        |           |         | deg  | 90deg           | , |
|        |       | \$theta_s  | scan      | 0         |           |         | deg  | Odeg            |   |

#### Figure 2-29 Project Variables dialog box

8. Click **OK** to close the project **Properties** window.

**Note** When using scan angles in unit cell models, the plane of periodicity (here the array plane) should be parallel to the global coordinate x-y plane. Although not absolutely mandatory, adhering to this natural convention insures the simplest and clearest relationship between scan angles and the structure being modeled.

## **Use Scan Angles for the Model**

Now that you created the scan angle variables, you will apply them to the model. To use them in the model, perform the following steps.

1. Double-click **Slave1** from the Project Tree.

The Slave: General Data dialog box appears.

2. Click Phase Delay and set the fields as shown in following figure.

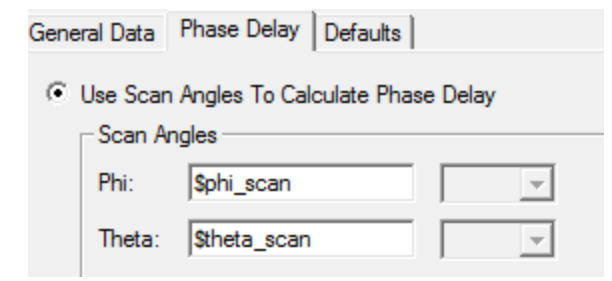

#### Figure 2-30 Use Scan Angles

3. Click OK.

The scan angles are set and copied in the settings for Slave2.

**Note** Ignore the following informational message that will appear in the Message Manager window - "Solutions have been invalidated. Undo to recover."

## Parametric Sweep of Scan Angle

To illustrate more aspects of the Floquet port interface, we now seek the active reflection coefficient of the array as a function of scan angle. When the scan direction is in the E-plane of the array, the array exhibits a nice example of scan blindness at an angle of 27.5 degrees. To demonstrate this and other phenomena, we will set up a parametric sweep to make an E-plane scan from broadside (scan = 0) to endfire (scan = 90 degrees).

To setup a parametric analysis:

1. Right click **Optimetrics** and select **Add>Parametric**.

The Setup Sweep Analysis dialog box appears.

2. Click Add on the Sweep Definitions tab.

The Add/Edit Sweep dialog box appears.

| Variable Stheta scan |           | Variable | Description                               |    |
|----------------------|-----------|----------|-------------------------------------------|----|
|                      |           | \$theta  | Linear Step from Odeg to 90deg, step=0.5d | eg |
| C Single value       |           |          |                                           |    |
| C Linear step        |           |          |                                           |    |
| C Linear count       | Add >>    |          |                                           |    |
| O Decade count       |           |          |                                           |    |
| C Octave count       | Update >> |          |                                           |    |
| C Exponential count  |           |          |                                           |    |
| Start: 0 deg 💌       | Delete    |          |                                           |    |
| Stop: 90 deg 💌       |           |          |                                           |    |
| Step: 0.5 deg 💌      |           |          | OK Cance                                  | :  |

#### Figure 2-31 Add/Edit Sweep dialog box

- 3. Make the entries as in "Add/Edit Sweep dialog box" above. .
- 4. Click **Add** >> to include the settings.
- 5. Click **OK**.

The **Setup Sweep Analysis** dialog box lists the *\$theta\_scan* variable and its description.

6. Click **General** to verify the settings are as in following figure.

| S | Sweep Definitions Table General Calculations Options |         |     |                 |          |       |       |
|---|------------------------------------------------------|---------|-----|-----------------|----------|-------|-------|
|   | Sim. Setup                                           | Include | 1 Г | Starting Point: |          |       |       |
|   | Setup1                                               | ~       |     | Design Variable | Override | Value | Units |
|   |                                                      |         |     | \$phi_scan      |          | 90    | deg   |
|   |                                                      |         |     | \$theta_scan    |          | 0     | deg   |

Array Antennas 2-23

ANSYS Electromagnetics Suite 17.2 - © SAS IP, Inc. All rights reserved. - Contains proprietary and confidential information of ANSYS, Inc. and its subsidiaries and affiliates.

#### Figure 2-32 Setup Sweep Analysis

- 7. Click **Options.**
- 8. Set the fields as shown in following figure.

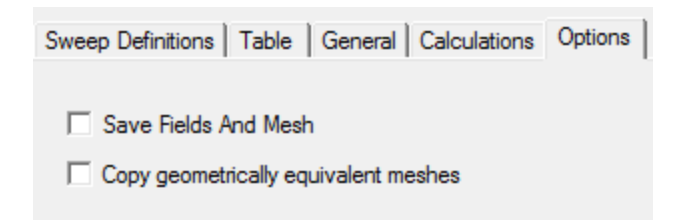

#### Figure 2-33 Options

Click OK to close the dialog box.
 Parametric Setup1 is listed under Optimetrics.

#### Set Up Modes for Parametric Sweep

1. Double-click **FloquetPort1** under the **Excitations**.

The Floquet Port dialog box appears.

2. Click Modes Setup.

**Note** A pair of modes is adequate for broadside scan. For larger scan angles, additional modes are required.

3. Click Modes Calculator.

**Note** The inputs for mode selection do not affect the model set up and so the choices can be varied to explore different scenarios.

4. Enter 10 for **Number of modes** for the port. See "Mode Table Calculator" on the facing page. .

**Note** Requesting so many modes will give you an idea what modes are necessary and what are not.

5. Set the Frequency to 299.97 MHz, which is the actual frequency of simulation.

**Note** If the problem setup contained one or more frequency sweeps, usually this value is set to the highest frequency to detect higher-order propagating modes.

6. Enter phi scan angle as 90 degrees in both the Start and Stop fields.

**Note** To create a set of modes that will be adequate for every scan direction in the parametric sweep, the scan angles of the sweep are entered in a start-stop-step format. The entered angles are spherical polar angles of the global coordinate system.

7. Enter the same values for the **Theta** fields with **Step Size** as **0.5**. See following figure.

| Nun | nber of Modes:                | 10     |       |  |  |  |  |
|-----|-------------------------------|--------|-------|--|--|--|--|
| Par | Parameters For Mode Selection |        |       |  |  |  |  |
| Fr  | equency:                      | 299.79 | MHz 💌 |  |  |  |  |
| So  | an Angles:                    |        |       |  |  |  |  |
|     | Phi                           |        |       |  |  |  |  |
|     | Start                         | 90     | deg 💌 |  |  |  |  |
|     | Stop                          | 90     | deg 💌 |  |  |  |  |
|     | Step Size                     | 0      | deg 💌 |  |  |  |  |
|     | Theta                         |        |       |  |  |  |  |
|     | Start                         | 0      | deg 💌 |  |  |  |  |
|     | Stop                          | 90     | deg 💌 |  |  |  |  |
|     | Step Size                     | 0.5    | deg 💌 |  |  |  |  |

#### Figure 2-34 Mode Table Calculator

8. Click OK.

The calculator closes and displays the results in the modes table. See "Floquet Port dialog open on Modes Setup" on the next page. .

9. Re-enter 4 in the Number of Modes field.

The table gets trimmed to only 4 modes. The reasoning for trimming the modes is given in the next section.

- 10. Click **OK**.
- 11. Right-click Parametric-Setup1 and select Analyze.

HFSS runs the Parametric Sweep.

Note This will take some time.

Array Antennas 2-25

| General Modes Setup Post Processing 3D Refinement                                                |      |                    |    |    |                         |  |  |  |
|--------------------------------------------------------------------------------------------------|------|--------------------|----|----|-------------------------|--|--|--|
| Number of Modes: 10<br>(Please click on this button if you want assistance in setting up modes.) |      |                    |    |    |                         |  |  |  |
|                                                                                                  | Мо   | des Calculator     |    |    |                         |  |  |  |
|                                                                                                  | Mode | Polarization State | m  | n  | Attenuation (db/length) |  |  |  |
|                                                                                                  | 1    | TE                 | 0  | 0  | 0.00                    |  |  |  |
|                                                                                                  | 2    | TM                 | 0  | 0  | 0.00                    |  |  |  |
|                                                                                                  | 3    | TE                 | 0  | -1 | 0.00                    |  |  |  |
|                                                                                                  | 4    | TM                 | 0  | -1 | 0.00                    |  |  |  |
|                                                                                                  | 5    | TE                 | 1  | 0  | 60.00                   |  |  |  |
|                                                                                                  | 6    | TE                 | -1 | 0  | 60.00                   |  |  |  |
|                                                                                                  | 7    | TE                 | 0  | 1  | 60.00                   |  |  |  |
|                                                                                                  | 8    | TM                 | 1  | 0  | 60.00                   |  |  |  |
|                                                                                                  | 9    | TM                 | 0  | 1  | 60.00                   |  |  |  |
|                                                                                                  | 10   | ТМ                 | -1 | 0  | 60.00                   |  |  |  |
|                                                                                                  |      |                    |    |    |                         |  |  |  |

#### Figure 2-35 Floquet Port dialog open on Modes Setup

### **Mode Selection**

In the previous section, you set up the modes using the **Modes Calculator** which resulted in the table in Figure 35. This section describes the table and the criteria for mode selection. The attenuation (db/length) depends upon the scan angle you set in the **Mode Table Calculator**. Refer to Figure 35 and note the following details about the results.

- The original pair of specular modes,  $TE_{00}$  and  $TM_{00}$  remain at the top of the list.
- The attenuation for each of TE<sub>00</sub> and TM<sub>00</sub> is 0 dB meaning that these modes are propagating unattenuated in at least one scan direction among those selected in "Mode Table Calculator" on the previous page.
- A second pair of modes, the TE<sub>0-1</sub> and TM<sub>0-1</sub> are also propagating unattenuated in at least one scan direction.
- The six remaining modes experience attenuation of 60 dB per meter over the set of specified scan directions.

- Any Floquet modes generated within the 3D portion of the model and propagating toward the Floquet port must be accounted for in the modes table. Since the first four listed modes reach the Floquet port unattenuated, we will retain them.
- The remaining modes, with large non-zero attenuation can be excluded from the table. Eliminating unnecessary modes increases simulation efficiency and eases interpretation of results. The next point provides a quantitative justification for the omission of the modes with non-zero attenuation.
- Because the length of the unit cell is 1.25 meters, any of the last six modes that are generated at the rectangular aperture experience a minimum attenuation of **1.25** \* **60** = **75** dB by the time they reach the Floquet port plane. In most simulations this is small enough so that you can neglect such modes.

| Genera             | General Modes Setup Post Processing 3D Refinement                                          |                    |   |    |                         |  |
|--------------------|--------------------------------------------------------------------------------------------|--------------------|---|----|-------------------------|--|
| Number of Modes: 4 |                                                                                            |                    |   |    |                         |  |
| (Plea              | (Please click on this button if you want assistance in setting up modes.) Modes Calculator |                    |   |    |                         |  |
|                    | Mode                                                                                       | Polarization State | m | n  | Attenuation (db/length) |  |
|                    | 1                                                                                          | TE                 | 0 | 0  | -0.00                   |  |
|                    | 2                                                                                          | TM                 | 0 | 0  | -0.00                   |  |
|                    | 3                                                                                          | TE                 | 0 | -1 | 0.00                    |  |
|                    | 4                                                                                          | ТМ                 | 0 | -1 | 0.00                    |  |

#### Figure 2-36 Selected Modes

If you compare the last two figures, the list is trimmed from the bottom up and now only the  $TE_{00}$ ,  $TM_{00}$ ,  $TE_{0-1}$ , and  $TM_{0-1}$  remain.

**Note** You can increase the modes by entering a number more than 4 for the exact number to reappear in the list. Remember to always use the minimum number of modes to ensure simulation efficiency.

#### Viewing the Results of Parametric Sweep

Once the simulation is over, the S-matrix elements as a function of scan angle can be examined in the **Matrix Data** panel or the Reporter. In Figure 37, the design variation is set for **\$phi\_scan=**90 *deg* and **\$theta\_scan=**15 *deg*. You can click the ellipsis to the right of the **Design Variation** field and select 15 *deg* for **\$theta\_scan** from the **Set Design Variation** dialog box.

The first column of the S-matrix consists of the array element active reflection coefficient and the coupling of the Wave port to the various Floquet modes. By viewing the matrix elements for a sampling of scan angles, it will be immediately noted that the couplings to the  $TE_{00}$  and  $TE_{0-1}$  modes are very small.

| Simulation:                                          | Setup1         |                   | ▼ LastAc      | laptive            | •                |                  |
|------------------------------------------------------|----------------|-------------------|---------------|--------------------|------------------|------------------|
| Design Variation:                                    | \$phi_scan='9  | Odeg' \$theta_sca | in='15deg'    |                    |                  |                  |
| Profile Convergence Matrix Data Mesh Statistics      |                |                   |               |                    |                  |                  |
| 💌 S Matrix 🔲 Gamma 299.79 (MHz) 🗨 Export Matrix Data |                |                   |               |                    |                  |                  |
| 🔲 Y Matrix                                           |                | Display All Freqs | 3.            | Equivalent C       | ircuit Export    |                  |
| Magnitude                                            | -              |                   |               | Check F            | Passivity        |                  |
|                                                      |                |                   | Passiv        | vity Tolerance: 00 | 001              |                  |
| Freq                                                 |                | S:aWaveport:1     | S:aWaveport:2 | S:FloquetPort1:1   | S:FloquetPort1:2 | S:FloquetPort1:3 |
| 299.79 (MHz)                                         | aWaveport:1    | 0.12488           | 0.00068285    | 0.0011006          | 0.99217          | 3.3612e-005      |
|                                                      | aWaveport:2    | 0.00041346        | 0.20484       | 0.9788             | 0.0009086        | 0.00059481       |
|                                                      | FloquetPort1:1 | 0.00056453        | 0.9788        | 0.20483            | 0.00084707       | 0.00082831       |
|                                                      | FloquetPort1:2 | 0.99217           | 0.00052647    | 0.00027932         | 0.12489          | 7.6364e-005      |
|                                                      | FloquetPort1:3 | 7.1235e-005       | 0.00081238    | 0.00061644         | 4.2764e-005      | 0.0027957        |
|                                                      | FloquetPort1:4 | 0.0010754         | 0.00014172    | 8.2987e-005        | 0.0010793        | 0.00032824       |

Figure 2-37 Solutions: Matrix Data

### **Generate Plots**

This section describes how to generate reflection and transmission plots. To create a report showing the (active) reflection and the TM transmission magnitudes plotted as a function of scan angle:

1. Right click **Results** in the Project tree, and from the short cut menu select **Create Modal Solution Data Report> Rectangular Plot**.

The **Report** dialog box appears.

2. Set the fields as shown in following figure.

| Context                          | Trace Families Families Display   | ]                                                                  |                       |  |  |  |
|----------------------------------|-----------------------------------|--------------------------------------------------------------------|-----------------------|--|--|--|
| Solution: Setup 1 : LastAdaptive | Primary Sweep: \$theta_scan 💌 All |                                                                    |                       |  |  |  |
|                                  | X: V Default \$theta_scan         | I                                                                  |                       |  |  |  |
|                                  | Y: mag(S(FloquetPort1:2,Wa        | aveport:1));            mag(S(FloquetPort1:4,Wav                   | eport                 |  |  |  |
|                                  | C-h                               | Querry filter text                                                 |                       |  |  |  |
|                                  | Category:                         | Quantity:   Inter-text                                             | Funct                 |  |  |  |
|                                  | Variables<br>Output Variables     | S(FloquetPort1:2,Waveport:1)<br>S(FloquetPort1:2,Waveport:2)       | <nor<br>ang_</nor<br> |  |  |  |
|                                  | S Parameter                       | S(FloquetPort1:3,FloquetPort1:1                                    | ang_                  |  |  |  |
|                                  | 7 Parameter                       | S(FloquetPort1:3,FloquetPort1:2<br>S(FloquetPort1:3,FloquetPort1:3 | arg                   |  |  |  |
|                                  | VSWR                              | S(FloquetPort1:3, FloquetPort1:4                                   | cang                  |  |  |  |
|                                  | Gamma                             | S(FloquetPort1:3,Waveport:1)                                       | dB                    |  |  |  |
|                                  | Port Zo                           | S(FloquetPort1:3,Waveport:2)                                       | dB10                  |  |  |  |
|                                  | Lambda                            | S(FloquetPort1:4,FloquetPort1:1                                    | dB20                  |  |  |  |
|                                  | Epsilon                           | S(FloquetPort1:4,FloquetPort1:2                                    | dBc                   |  |  |  |
|                                  | Active S Parameter                | S(FloquetPort1:4,FloquetPort1:3                                    | im                    |  |  |  |
|                                  | Active Y Parameter                | S(FloquetPort1:4,FloquetPort1:4                                    | mag                   |  |  |  |
|                                  | Active Z Parameter                | S(FloquetPort1:4, Waveport:1)                                      | norm                  |  |  |  |
|                                  | Passivity                         | S(Waveport: 1 EloquetPort1: 1)                                     | l'e                   |  |  |  |
|                                  | Design                            | S(Waveport: 1, FloquetPort1:2)                                     |                       |  |  |  |
|                                  | Expression Cache                  | S(Waveport: 1, FloquetPort 1: 3)                                   |                       |  |  |  |
|                                  | Expression Converge               | S(Waveport: 1, FloquetPort 1: 4)                                   |                       |  |  |  |
|                                  |                                   | S(Waveport: 1, Waveport: 1)                                        |                       |  |  |  |

#### Figure 2-38 Report dialog box

### 3. Click New Report.

The new report is displayed.

Note The plot should resemble the one in following figure.

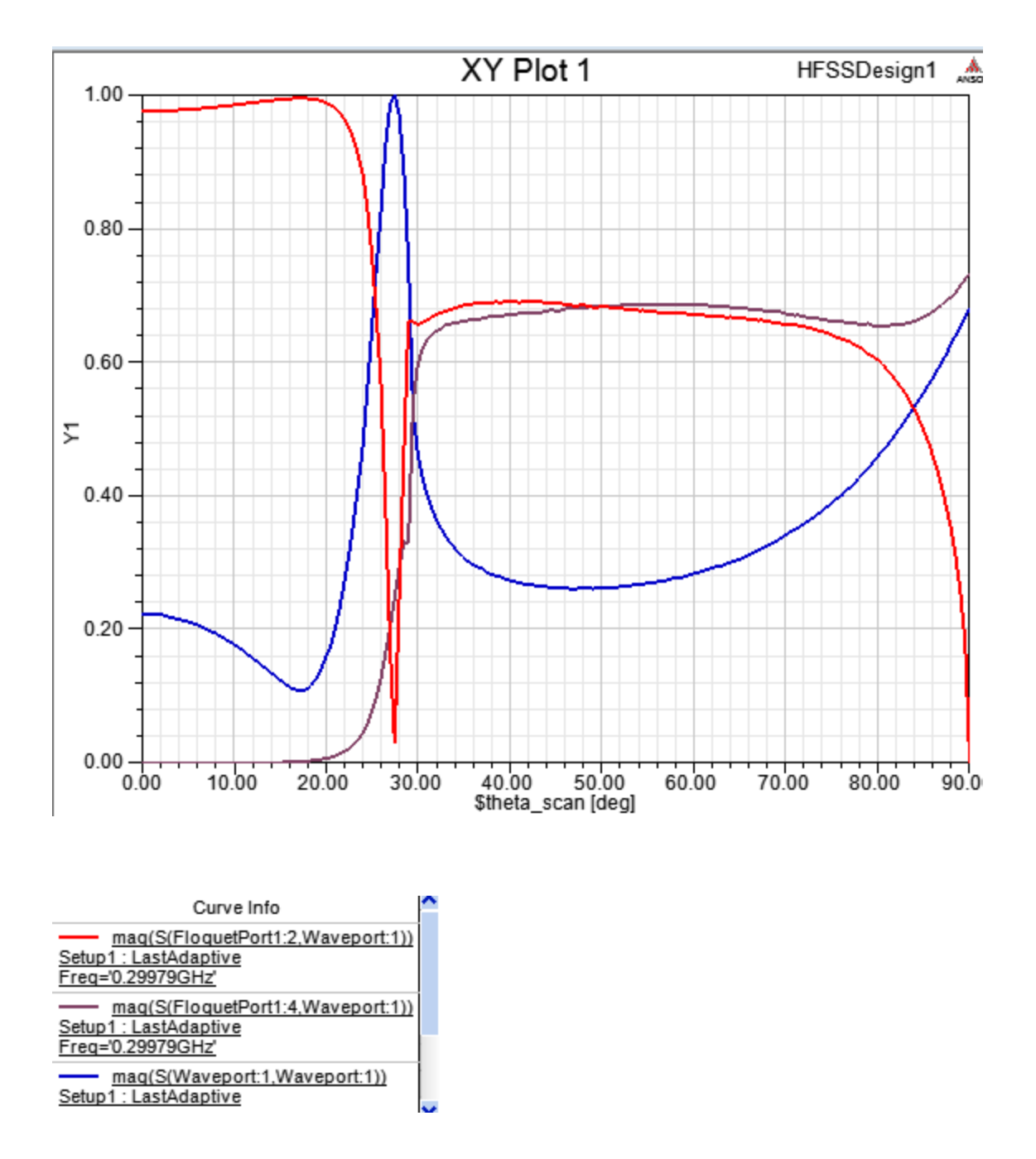

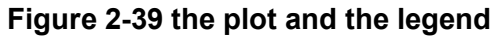

Note Observe that the active reflection coefficient shows the scan blindness condition at 27.5 degrees. Also note that the TM<sub>0-1</sub> mode becomes propagating at about 30 degrees and represents the onset of a grating lobe. Beyond this point, power is about equally split between the TM<sub>00</sub> and TM<sub>0-1</sub> modes until the endfire condition is approached.

ANSYS Electromagnetics Suite 17.2 - © SAS IP, Inc. All rights reserved. - Contains proprietary and confidential information of ANSYS, Inc. and its subsidiaries and affiliates.

#### Array Antennas 2-30

# **3 - Frequency Selective Surface Model**

This chapter contains the following topics:

- Sample Project FSS
- Set Unit and Solution Type
- Create the Unit Cell Model
- Create the Rhombic Sheet
- Transform 2D Sheet into 3D Cell Object
- Position the Rhombus Appropriately
- Create the Aperture
- Move the Aperture to the Rhomboid
- Assign Master and Slave Boundaries
- Assign the Perfect E-Boundary
- Assign the Floquet Ports
- Setup the Analysis
- Add Frequency Sweep
- Run the Simulation
- Generate the Reports
- Phase Transmission Vs Frequency
- S-Parameters Vs Frequency
- Port Field Display for Modes

## Sample Project - FSS

You can construct unit cells for frequency selective surface (FSS) simulations using linked boundaries and two Floquet ports, with one port above the plane of the structure and the other port under it. The applied excitations are the Floquet modes themselves, usually one or both specular modes. As a direct result of the field solution, the reflection and transmission properties of the FSS are cast in terms of the computed S-matrix entries interrelating the Floquet modes.

This is somewhat in contrast to the simulation setup when PMLs or radiation boundaries are used to terminate the unit cell. In these cases, in addition to the boundary setup, one or more incident waves are defined separately as the excitation. The transmission and reflection properties of the FSS are then automatically computed for the user as a post-processing operation on the field solution.

We will consider a conducting screen containing a rhombic lattice of circular apertures. The lattice geometry is shown in "The Lattice Geometry" on the next page. in which, a pair of lattice vectors are drawn in blue. The angle between the lattice vectors is 60 degrees.

Frequency Selective Surface Model 3-1

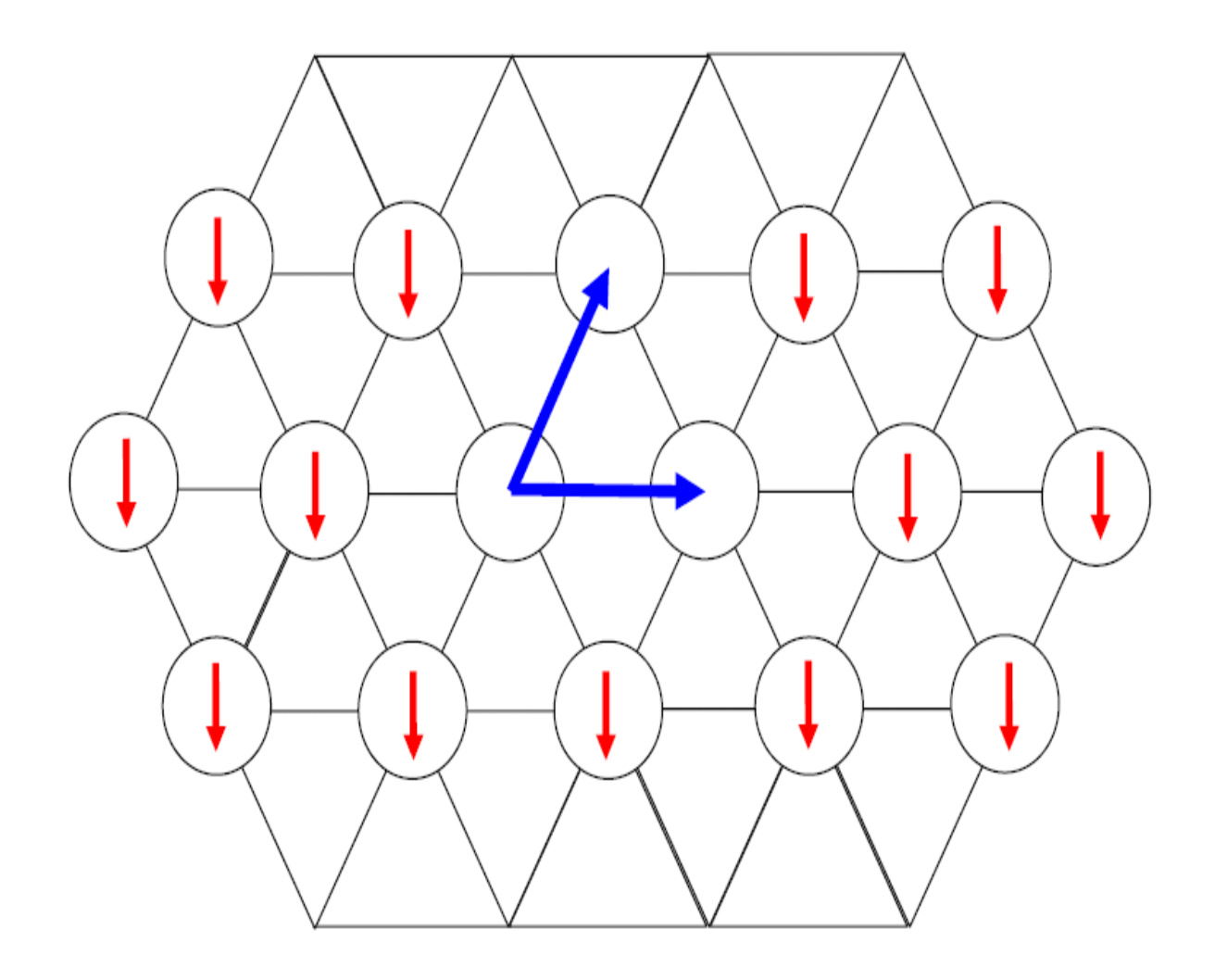

#### Figure 3-1 The Lattice Geometry

Consider a plane wave incident normally on the screen with polarization aligned as indicated by the red arrows in the figure. The transmission loss magnitude and phase as a function of frequency are the quantities of interest. The frequency band is 8 to 20 GHz.

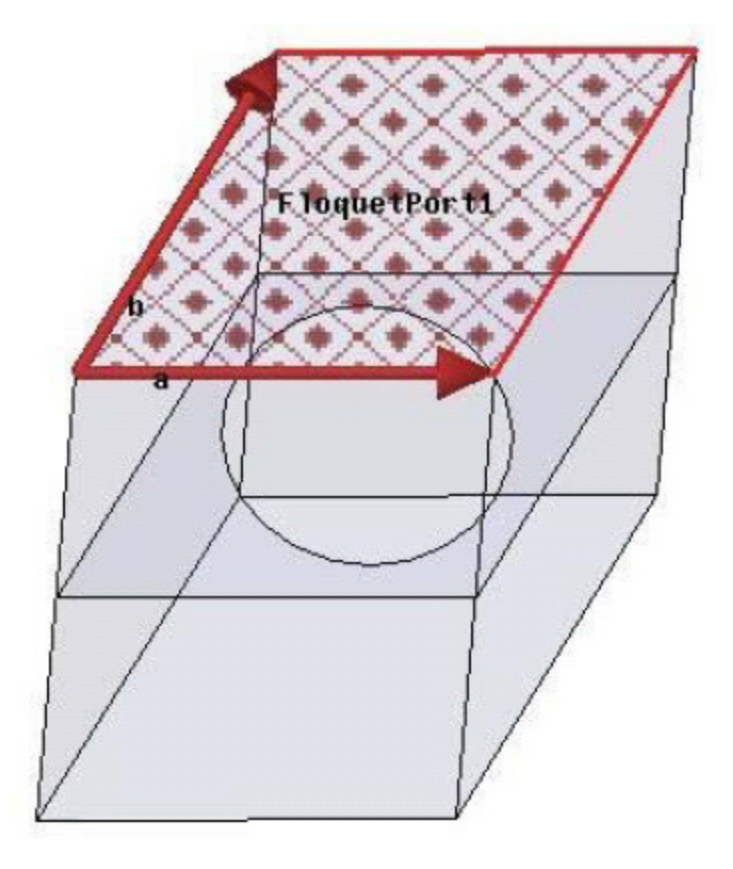

## Figure 3-2 Unit cell for rhombic lattice

## Set Units and Solution Type

Set the units and solution type for this project before you design the model.

- 1. Open a new Project and name it *rhombicArray*.
- 2. Click **Modeler>Units** and set the units to *cm*and click **OK**.
- 3. Insert an HFSS design type.
- 4. Click **HFSS>Solution Type**.
- 5. Select Modal.
- 6. Click OK.

## **Create the Unit Cell Model**

A simple unit cell model has been created and is shown in "Unit cell for rhombic lattice" above The lengths of the side walls are 1.73 cm, the circular aperture diameter is 1.2 cm, and the cell is 4 cm high. The unit cell clearly is a rhombic object. The section below describes exactly how to draw this rhombic object.

Frequency Selective Surface Model 3-3

## **Create the Rhombic Sheet**

- 1. Click **Draw>Line**, click an arbitrary point to set the starting point, and then, click three more arbitrary points.
- 2. Return to close the line by clicking again on the starting point.
- 3. Right click and select **Done** from the short-cut menu.

The **Properties** dialog box appears.

4. Click OK.

This creates an initial Polyline object.

5. Double-click the first **CreateLine** on the history tree.

#### First CreateLine Properties dialog box

| Name         | Value          | Unit | Evaluated Value        |
|--------------|----------------|------|------------------------|
| Segment Type | Line           |      |                        |
| Point1       | 0, 0, 0        | cm   | 0cm,0cm,0cm            |
| Point2       | 0.865,1.4982,0 | cm   | 0.865cm, 1.4982cm, 0cm |

## Figure 3-3 Segment tab (1)

6. Enter Point1 and Point2 co-ordinates as in Figure 3.

This moves the first Polyline segment, and gives it the dimensions required.

7. Repeat this process with the next three CreateLines in the history tree, and edit their Point1 and Point2 co-ordinates as in figures 4 through 6.

This creates the rhombic sheet for the rhombic cell. You may want to make a copy of the object as a first step in creating the aperture object.

#### Second CreateLine Properties dialog box

| Name         | Value            | Unit | Evaluated Value          |
|--------------|------------------|------|--------------------------|
| Segment Type | Line             |      |                          |
| Point1       | 0, 1.4982, 0     | cm   | 0.865cm , 1.4982cm , 0cm |
| Point2       | 2.595 ,1.4982 ,0 | cm   | 2.595cm , 1.4982cm , 0cm |

### Figure 3-4 Segment tab (2)

Third CreateLine Properties dialog box

Frequency Selective Surface Model 3-4

ANSYS Electromagnetics Suite 17.2 - © SAS IP, Inc. All rights reserved. - Contains proprietary and confidential

information of ANSYS, Inc. and its subsidiaries and affiliates.

| Name         | Value            | Unit | Evaluated Value        |
|--------------|------------------|------|------------------------|
| Segment Type | Line             |      |                        |
| Point1       | 2.595 ,1.4982 ,0 | cm   | 2.595cm, 1.4982cm, 0cm |
| Point2       | 1.73 ,0 ,0       | cm   | 1.73cm, 0cm, 0cm       |

### Figure 3-5 Segment tab (3)

#### Fourth CreateLine Properties dialog box

|   | Name         | Value      | Unit | Evaluated Value    |
|---|--------------|------------|------|--------------------|
|   | Segment Type | Line       |      |                    |
|   | Point1       | 1.73 ,0 ,0 | cm   | 1.73cm , 0cm , 0cm |
| Γ | Point2       | 0,0,0      | cm   | 0cm,0cm,0cm        |

#### Figure 3-6 Segment tab (4)

## Transform 2-D Sheet into a 3D Cell Object

We recommend, you make a copy of the 2-D sheet because you will need it when you create an aperture later.

- 1. Click **Polyline1** in the tree to highlight the 2-D sheet.
- 2. Do Ctrl+C.
- 3. Click **Polyline** to highlight it again.
- 4. Click Draw>Sweep>Along Vector.
- 5. Input the first point of the sweep vector in the status bar as follows: X = 0, Y = 0, Z = 0.
- 6. Input the second point of the sweep vector as follows:
  - dx = 0, dy = 0, dz = 4

The Sweep Along Vector dialog box appears.

| Draft angle: |    | 0     | ▼ deg  | • |
|--------------|----|-------|--------|---|
| Draft type:  |    | Round |        | • |
|              | ОК |       | Cancel |   |

#### Figure 3-7 Sweep Along Vector

 Verify that the Draft angle = 0 and Draft type = Round and click OK. The Properties dialog box appears.

Frequency Selective Surface Model 3-5

| Name           | Value            | Unit | Evaluated Value |   |
|----------------|------------------|------|-----------------|---|
| Command        | SweepAlongVector |      |                 | ľ |
| Coordinate Sys | Global           |      |                 |   |
| Vector         | 0.0.4            | cm   | 0cm , 0cm , 4cm |   |
| Draft angle    | 0                | deg  | 0deg            |   |
| Draft type     | Round            |      |                 |   |
| Suppress Com   |                  |      |                 |   |

#### Figure 3-8 Properties dialog box

- 8. Verify that your settings match the ones in "Properties dialog box" above. .
- 9. Click OK.

This completes the sweep converting the 2 D sheet object into a 3-D solid.

## Position the Rhombus Appropriately

- 1. Do **Ctrl+D** to fit the object into the 3-D Modeler window.
- 2. Select the object.
- Click the Move icon on the toolbar. This lets you enter values in the status bar.
- 4. Input the reference point of the move vector:
  - X = 0, Y = 0, Z = 0.
- 5. Input the target point of the move vector:
  - dx = 0, dy = 0, dz = -2.0
- 6. Press Enter.

The **Properties** dialog box appears.

| Name           | Value  | Unit | Evaluated Value  |
|----------------|--------|------|------------------|
| Command        | Move   |      |                  |
| Coordinate Sys | Global |      |                  |
| Move Vector    | 0 .02  | cm   | 0cm , 0cm , -2cm |
| Suppress Com   |        |      |                  |

#### **Figure 3-9 Move Vector properties**

7. Click **OK**.

This moves the rhomboid to the proper position.

## **Create the Aperture Object**

If the copy of the Polyline that you created before transforming the sheet to a solid, still exists in the computer memory, then if you go to **Edit** and click **Paste**, the sheet will appear in the center of the 3-D object. If it does not exist, then, repeat Steps 1 through 7 from the section "Create Rhombic Sheet." Now perform the following steps to create the aperture.

- 1. Click Draw>Circle.
- 2. Click the center of the rectangle to produce a round dot under the cursor.
- Drag the cursor towards the edge of the rectangle and click to draw the circle. The Properties window opens.
- 4. Click OK.
- 5. Double-click **CreateCircle** on the project tree to open the **Properties** dialog box and set the radius as 0.6 cm.

| Name            | Value             | Unit | Evaluated Value |
|-----------------|-------------------|------|-----------------|
| Command         | CreateCircle      |      |                 |
| Coordinate Sys  | Global            |      |                 |
| Center Position | 1.2975 ,0.7491 ,0 | cm   | 1.2975cm , 0.74 |
| Axis            | Z                 |      |                 |
| Radius          | 0.6               | cm   | 0.6cm           |
| Number of Seg   | 0                 |      | 0               |

#### Figure 3-10 Circle properties

- 6. Verify that the circle settings are the same as in "Circle properties" above. .
- 7. Select both the circle and the rectangle (Polyline2), and click Modeler>Boolean>Subtract.

The **Subtract** dialog box appears.

| Blank Parts                         |   | Tool Parts |  |  |
|-------------------------------------|---|------------|--|--|
| Polyline2                           | > | Circle1    |  |  |
|                                     | < |            |  |  |
|                                     |   |            |  |  |
| Clone tool objects before operation |   |            |  |  |

## Figure 3-11 Subtract dialog box

Frequency Selective Surface Model 3-7

ANSYS Electromagnetics Suite 17.2 - © SAS IP, Inc. All rights reserved. - Contains proprietary and confidential

information of ANSYS, Inc. and its subsidiaries and affiliates.

- 8. Verify that Polyline2 is in the **BlankParts** and Circle1 in the **ToolParts**.
- 9. Click **OK** to close the dialog box.

The circle is subtracted from the rectangle to create the aperture.

### Move the Aperture to the Rhomboid

To be sure that the placement of the aperture inside the rhomboid object is accurate, you can move the aperture and enter the appropriate values in the **Properties** dialog box for the move vector.

- 1. Select the aperture and click **Move** from the toolbar.
- 2. Drag the aperture object inside the rhomboid.
- 3. Double-click **Move** on the project tree.

The **Properties** dialog box for the move vector opens.

4. Enter 0, 0, 0 in the Move Vector field.

| Name           | Value  | Unit | Evaluated Value |
|----------------|--------|------|-----------------|
| Command        | Move   |      |                 |
| Coordinate Sys | Global |      |                 |
| Move Vector    | 0.0.0  | cm   | 0cm,0cm,0cm     |
| Suppress Com   |        |      |                 |

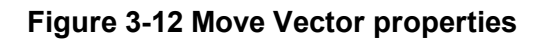

## **Assign Master and Slave Boundaries**

You have drawn the geometry for the FSS and now you can assign the Master and Slave boundaries to the rhomboid object as follows. Refer to "The Master and Slave boundaries applied" on the facing page. to get a sense of the faces where the U and V vectors are drawn.

- 1. Hit F to enter FaceSelection mode.
- 2. Select the face shown in following figure, and click HFSS>Boundaries>Assign>Master.

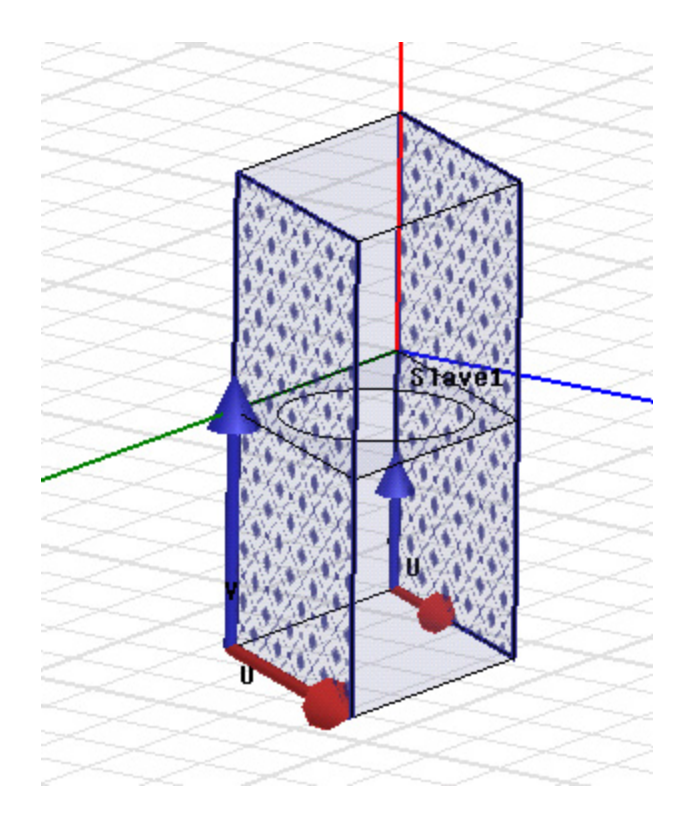

### Figure 3-13 The Master and Slave boundaries applied

The Master Boundary dialog box appears.

| Master Boundary |            |        |
|-----------------|------------|--------|
| Name: Master    | 1          |        |
| Coordinate Sy   | stem       |        |
| U Vector:       | Undefined  | •      |
| V Vector:       | New Vector |        |
|                 |            |        |
|                 |            |        |
|                 |            |        |
|                 |            |        |
|                 | OK         | Cancel |

#### Figure 3-14 Master Boundary dialog box

- 3. Leave Name as Master1.
- 4. Select **New Vector** from the drop-down menu for **U**.

The **Measure** dialog box and a the **Create Line** prompt appear.

5. Click the lower left corner as the starting point on the selected face, and drag the cursor to the right corner and click.

**U-vector** is drawn, the **V-vector** points away from the box, and the **Master Boundary** dialog box appears again.

- 6. Check Reverse direction for the V-vector, click OK to close the dialog box.
- 7. Select the opposite face.
- 8. Click HFSS>Boundaries>Assign Slave.

The **Slave** dialog box appears.

Frequency Selective Surface Model 3-10

ANSYS Electromagnetics Suite 17.2 - © SAS IP, Inc. All rights reserved. - Contains proprietary and confidential information of ANSYS, Inc. and its subsidiaries and affiliates.

| Name: Slave1                  |   |
|-------------------------------|---|
| Master Boundary: Master1      | • |
| -Coordinate System            |   |
| U Vector: Defined             |   |
| V Vector: 🕅 Reverse Direction |   |

#### Figure 3-15 Slave dialog box after Slave is applied

- 9. Select *Master1* as the **Master Boundary** and *New Vector* for **U Vector**.
- 10. Draw the U Vector as shown.

**Note** The U-Vector of the Slave1 will be along the same direction as the U of Master1 (from the bottom right-most corner of the face to the leftmost corner.)

11. Leave the scan angles at 0 each for Phi and Theta and click **Finish**.

The Master1 and Slave1 boundaries are created.

12. Repeat the procedure for the Master2 and Slave 2 boundaries, as shown.

**Note** Make sure you reverse the direction of the V vector as needed. The tail of the U-vector of Master2 coincides with the head of the U of Master1. Remember that the U-vector of Slave2 must be along the same direction as that of Master2.

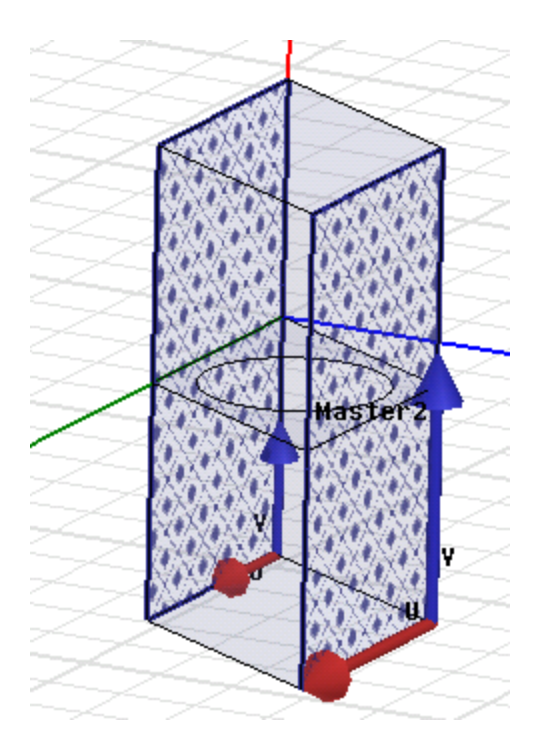

#### Figure 3-16 Master2 and Slave2

## Assign the Perfect E Boundary

You will now assign a Perfect E boundary to the aperture.

- 1. Hit **O** to enter Object Selection mode.
- 2. Select the aperture.
- 3. Select HFSS>Boundaries>Assign>Perfect E.
- 4. Leave the **Name** as *PerfE1*, **Infinite Ground Plane** deselected and click **OK** to close the dialog box.

The PerfE1 boundary appears on the aperture as shown in following figure.

ANSYS Electromagnetics Suite 17.2 - © SAS IP, Inc. All rights reserved. - Contains proprietary and confidential information of ANSYS, Inc. and its subsidiaries and affiliates.

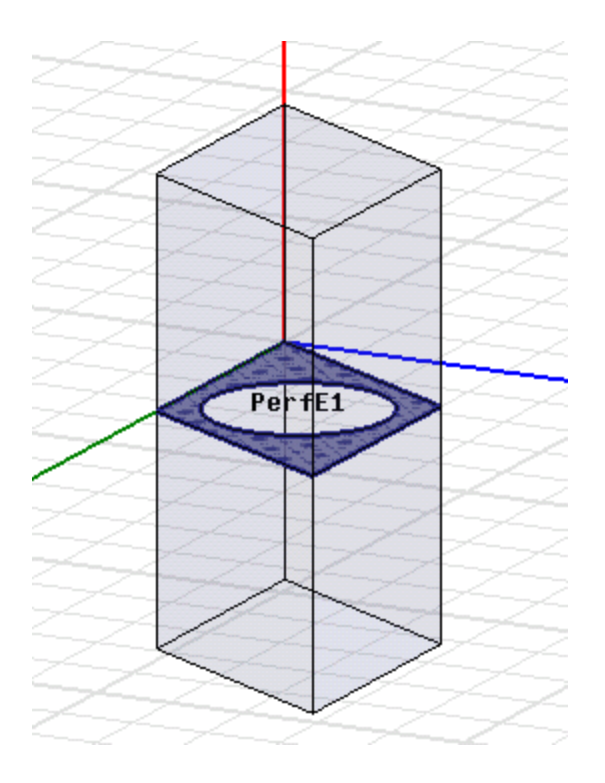

### Figure 3-17 PerfE1 applied

## **Assign the Floquet Ports**

You are all set to assign the Floquet ports to the top and bottom faces of the model.

- 1. Select the top face of the model, and click **HFSS>Excitations>Assign>Floquet Port** The Floquet Port wizard appears.
- 2. For the Lattice Coordinate System, from the drop down menu for **A direction**, select *New Vector*.

The Measure Data dialog appears, and the Create Line dialog tells you to draw the **A** lattice vector on the plane of the face.

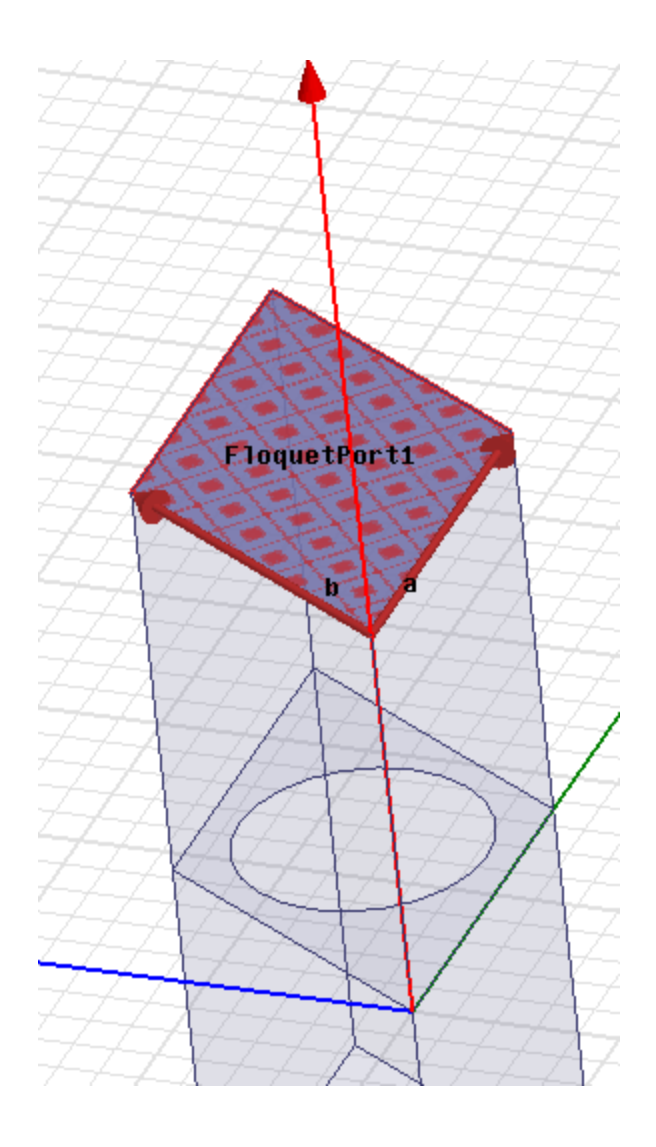

#### Figure 3-18 Floquet Port applied

3. Draw the "a" vector parallel to the X axis and then, click.

Note Click the corner along the Z-axis first and then, draw the "a" vector.

The Floquet Port dialog box appears.

Note When you make the second click to complete the vector, the **Measure Data** and **Create line** dialogs disappear, and the **Floquet Port** wizard reappears, showing that the a vector is Defined.

4. Select *New Vector* from the **B Direction** drop-down menu and draw the "**b**" vector as shown.

Note The "b" vector should be perpendicular to "a" and parallel to Y axis.

The "b" vector is drawn and the Modes Setup tab opens.

Frequency Selective Surface Model 3-14

5. Click **Modes Calculator** for assistance in setting up the modes.

| Nur   | nber of Modes:  | 20           |       |
|-------|-----------------|--------------|-------|
| - Pai | rameters For Mo | de Selection |       |
| Fr    | equency:        | 20           | GHz 💌 |
| Se    | can Angles:     |              |       |
|       | Phi             |              |       |
|       | Start           | 0            | deg 💌 |
|       | Stop            | 0            | deg 💌 |
|       | Step Size       | 0            | deg 💌 |
|       | Theta           |              |       |
|       | Start           | 0            | deg 💌 |
|       | Stop            | 0            | deg 💌 |
|       | Step Size       | 0            | deg 💌 |

### Figure 3-19 Mode Table Calculator

The Modes calculator appears.

- 6. Enter the settings as shown in "Mode Table Calculator" above. .
- 7. Click **OK** to close the Calculator.

This fills out the table with calculated values.

| Mode | Polarization State | m  | n  | Attenuation (db/length) |
|------|--------------------|----|----|-------------------------|
| 1    | TE                 | 0  | 0  | 0.00                    |
| 2    | ТМ                 | 0  | 0  | 0.00                    |
| 3    | TE                 | -1 | 0  | 1.15                    |
| 4    | TE                 | 1  | 0  | 1.15                    |
| 5    | TE                 | -1 | -1 | 1.15                    |
| 6    | TE                 | 1  | 1  | 1.15                    |
| 7    | ТМ                 | 1  | 1  | 1.15                    |
| 8    | TM                 | 1  | 0  | 1.15                    |
| 9    | TM                 | -1 | -1 | 1.15                    |
| 10   | TM                 | -1 | 0  | 1.15                    |
| 11   | TE                 | 0  | -1 | 1.16                    |
| 12   | TE                 | 0  | 1  | 1.16                    |
| 13   | TM                 | 0  | -1 | 1.16                    |
| 14   | TM                 | 0  | 1  | 1.16                    |
| 15   | TE                 | 2  | 1  | 51.53                   |
| 16   | TE                 | -2 | -1 | 51.53                   |
| 17   | ТМ                 | 2  | 1  | 51.53                   |
| 18   | TM                 | -2 | -1 | 51.53                   |
| 19   | TE                 | 1  | -1 | 51.53                   |
| 20   | TE                 | -1 | 1  | 51.53                   |

### Figure 3-20 Calculated Attenuation values

8. Re-enter 14 in the Number of Modes field.

**Note** The reasoning for trimming the modes is given in the next section.

9. Click Next.

The **Post Processing** dialog box appears.

10. Check the box for **Deembed**, and specify the **Distance** as 2.0 cm.

| Deembed Settings                              |           |                    |      |  |  |  |
|-----------------------------------------------|-----------|--------------------|------|--|--|--|
| Deembed                                       | Distance: | 2                  | cm 💌 |  |  |  |
| Positive distance will deembed into the port. |           |                    |      |  |  |  |
|                                               | Get Dis   | stance Graphically |      |  |  |  |

Figure 3-21 Post Processing

Frequency Selective Surface Model 3-16

ANSYS Electromagnetics Suite 17.2 - © SAS IP, Inc. All rights reserved. - Contains proprietary and confidential

information of ANSYS, Inc. and its subsidiaries and affiliates.

- 11. Click **Next** for the **3D Refinement** page.
- 12. For Mode 1, click the Affects Refinement check box.
- 13. Click Finish.

The first Floquet port appears under the Excitations icon in the Project tree.

14. Select the bottom face of the model, and repeat the process to setup the second Floquet port.

Note Verify that the information from the first Floquet port is copied over.

#### **Omission of Modes with Large Attenuation**

In the previous section, we trimmed the table (in Figure 20) from 20 to 14. Since the attenuation for more than 14 modes is significantly high, we eliminated those modes. For Deembed distance = 2cm, the total attenuation from the aperture to the port =  $(51.53db/cm)^{*}(2cm) = 103.06db$ . This is very large and so we neglect modes through 15 to 20.

## **Setup the Analysis**

1. Right click **Analysis** in the project tree, and select **Add Solution Setup**. This opens the **Solution Setup** dialog.

| General Options Advanced Expression Cache Derivatives |            |                      |  |  |  |  |
|-------------------------------------------------------|------------|----------------------|--|--|--|--|
| Setup Name: Setup 1                                   |            |                      |  |  |  |  |
|                                                       | Enabled    | Solve Ports Only     |  |  |  |  |
| Solution Frequency: 20 GHz 💌                          |            |                      |  |  |  |  |
| Adaptive Solutions                                    |            |                      |  |  |  |  |
| Maximum Number                                        | of Passes: | 10                   |  |  |  |  |
| Maximum Delt                                          | 0.02       |                      |  |  |  |  |
| C Use Matrix Co                                       | nvergence  | Set Magnitude and Ph |  |  |  |  |

#### Figure 3-22 Solution Setup

- 2. Enter the settings as shown in "Solution Setup" above. .
- 3. Click **Options** and enter the setting as shown in following figure.

Frequency Selective Surface Model 3-17

| General Options Advanced Expression Cache Derivatives Default: |                   |  |  |  |  |  |
|----------------------------------------------------------------|-------------------|--|--|--|--|--|
| Initial Mesh Options                                           |                   |  |  |  |  |  |
| ✓ Do Lambda Refinement                                         |                   |  |  |  |  |  |
| Lambda Target: 0.2                                             | Use Default Value |  |  |  |  |  |
| 🔲 Use Free Space Lambda                                        |                   |  |  |  |  |  |
| Adaptive Options                                               |                   |  |  |  |  |  |
| Maximum Refinement Per Pass:                                   | 30 %              |  |  |  |  |  |
| Maximum Refinement:                                            | 1000000           |  |  |  |  |  |
| Minimum Number of Passes:                                      | 6                 |  |  |  |  |  |
| Minimum Converged Passes:                                      | 2                 |  |  |  |  |  |
| Solution Options                                               |                   |  |  |  |  |  |
| Order of Basis Functions:                                      | First Order 💌     |  |  |  |  |  |
| Enable Iterative Solver                                        |                   |  |  |  |  |  |
| Relative Residual:                                             | 0.0001            |  |  |  |  |  |
| Enable Use of Solver Domains                                   |                   |  |  |  |  |  |

Figure 3-23 Options tab

4. Click OK.

## **Add Frequency Sweep**

 Right-click Setup1 in the Project tree, and select Add Frequency Sweep. The Edit Frequency Sweep dialog box appears.

| dit Frequ<br>General | uency Sweep       | faults         |        |           |             |
|----------------------|-------------------|----------------|--------|-----------|-------------|
| Sweep                | Name: Sweep       |                |        |           | I ✓ Enabled |
| Sweep                | Type: Interpol    | ating          | •      |           |             |
| Fre                  | quency Sweeps [61 | points defined | End    | [         |             |
| 1                    | Linear Step       | 8GHz           | 20GHz  | Step size | 0.2GHz      |
|                      | Add Above         | Add Below      | Delete | Selection | Preview     |
|                      |                   |                |        |           |             |

#### Figure 3-24 Edit Frequency Sweep dialog box

- 2. Enter the field settings as shown in "Edit Frequency Sweep dialog box" above. .
- 3. Click Interpolation and set fields as in following figure.

| General Interpolation | DC Extrapolation Defaults |
|-----------------------|---------------------------|
| Max Solutions:        | 50                        |
| Error Tolerance:      | 0.5 %                     |
| Advanced              | Options                   |
|                       |                           |

#### Figure 3-25 Interpolation tab

Frequency Selective Surface Model 3-19

ANSYS Electromagnetics Suite 17.2 - © SAS IP, Inc. All rights reserved. - Contains proprietary and confidential

information of ANSYS, Inc. and its subsidiaries and affiliates.

#### 4. Click Advanced Options.

Interpolating Sweep Advanced Options dialog appears.

| nterpolating Sweep Advanced Options      |                |  |  |  |  |
|------------------------------------------|----------------|--|--|--|--|
| Interpolation Basis                      |                |  |  |  |  |
| Minimum Solutions:                       | 5              |  |  |  |  |
| Minimum Number of Sub Ranges:            | 1              |  |  |  |  |
| Interpolation Convergence                |                |  |  |  |  |
| O Use All Entries                        |                |  |  |  |  |
| <ul> <li>Use Selected Entries</li> </ul> | Select Entries |  |  |  |  |
| Data Types For Convergence:              |                |  |  |  |  |
| 🔽 S Matrix                               | Port Impedance |  |  |  |  |
| Propagation Constants                    |                |  |  |  |  |
| 🗖 Derivatives                            |                |  |  |  |  |
| Error Tolerance:                         | 0.2 %          |  |  |  |  |
| Enforce Passivity                        |                |  |  |  |  |
| Passivity Error Tolerance:               | 0.0001         |  |  |  |  |

#### Figure 3-26 Interpolating Sweep Advanced Options

- 5. Enter the fields as shown in "Interpolating Sweep Advanced Options" above. .
- Click Select Entries.
   The Interpolation Basis Convergence dialog box opens.
- 7. Select *All* for fields **Entry** and **Mode Selections**.
- 8. Scroll down to select the row **FloquetPort2:1**, and set the value in the **FloquetPort1:1** column on that row to *ON*.

Frequency Selective Surface Model 3-20

ANSYS Electromagnetics Suite 17.2 - © SAS IP, Inc. All rights reserved. - Contains proprietary and confidential information of ANSYS, Inc. and its subsidiaries and affiliates.

| Interpolation Basis Convergence             |                |                |                |       |   |  |
|---------------------------------------------|----------------|----------------|----------------|-------|---|--|
| Entry Selection: All<br>Mode Selection: All |                | •              |                |       |   |  |
|                                             | FloquetPort1:1 | FloquetPort1:2 | FloquetPort1:3 | Floq. | * |  |
| FloquetPort1:13                             |                |                |                |       |   |  |
| FloquetPort1:14                             |                |                |                |       |   |  |
| FloquetPort2:1                              | ON             |                |                |       |   |  |
| FloquetPort2:2                              |                |                |                |       |   |  |
| FloquetPort2:3                              |                |                |                |       |   |  |
| FloquetPort2:4                              |                |                |                |       | - |  |
|                                             |                |                |                |       |   |  |
| Set                                         | C              | lear           | Clear /        | All 🛛 |   |  |

#### Figure 3-27 Interpolation Basis Convergence

- Click OK to close the Interpolation Basis Convergence dialog box, OK to close the Interpolating Sweep Advanced Options dialog box, and OK to close the Edit Sweep dialog box.
- 10. Click HFSS>Validation Check.

The validation check should yield correct results.

**Note** For most HFSS projects, do not be alarmed if you see any warnings in the Message Manager window. Some of these warnings are informational messages only. They may not always require you to perform any action to deal with the messages. However, for these projects, the **Message Manager** must not display any error or warning messages; the **Validation Check** dialog box must show a tick near each of the listed options, in which case, you can analyze the design.

11. Right-click **Sweep** in the Project tree and click **Analyze** on the shortcut menu.

The simulation starts and finishes after some time.

## **Generating Reports**

Now that you solved your design, you can generate reports for further analysis of the transmission and reflection of the wave through HFSS.

## **Phase Transmission Vs Frequency**

1. Right click **Results** and click **Create Modal Solution Data Report>Rectangular Plot** from the project tree.

The **Report** dialog box appears.

Frequency Selective Surface Model 3-21

- 2. The **Context** portion of the dialog box should resemble the entries in "Context part of the Report dialog box" below.
- 3. Enter the fields for **Trace** as in "Trace part of the Report dialog box" below. so that the Y axis is populated with the expression for phase transmission.
- 4. Leave the **Default** value of **X** at *Freq*.

| Context                  |                 |
|--------------------------|-----------------|
| Solution:                | Setup1: Sweep 💌 |
| Domain:                  | Sweep           |
|                          | TDR Options     |
|                          |                 |
|                          |                 |
|                          |                 |
| Update Report            |                 |
| Real time                |                 |
|                          |                 |
| Output Variables Options |                 |

#### Figure 3-28 Context part of the Report dialog box

5. Click New Report.

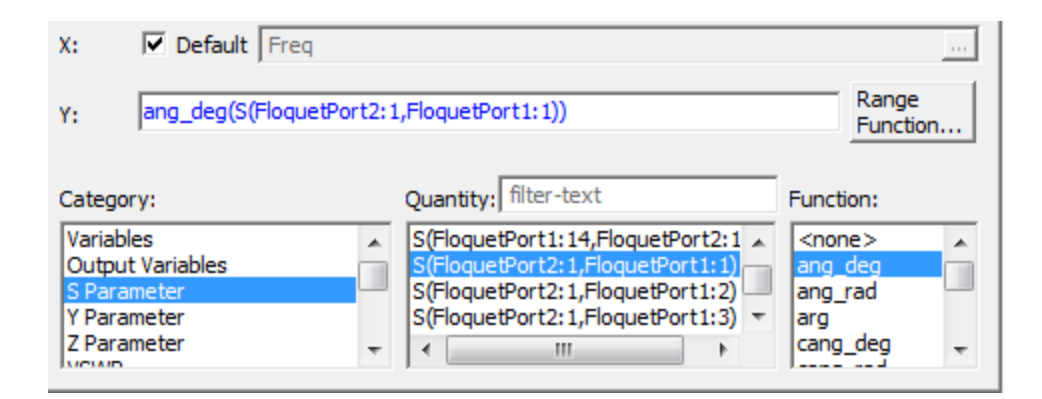

#### Figure 3-29 Trace part of the Report dialog box

HFSS generates the plot for Phase Transmission versus Frequency. See following figure. Clearly, from the plot we can infer that phase changes as the wave passes through the FSS.

Frequency Selective Surface Model 3-22

ANSYS Electromagnetics Suite 17.2 - © SAS IP, Inc. All rights reserved. - Contains proprietary and confidential information of ANSYS, Inc. and its subsidiaries and affiliates.

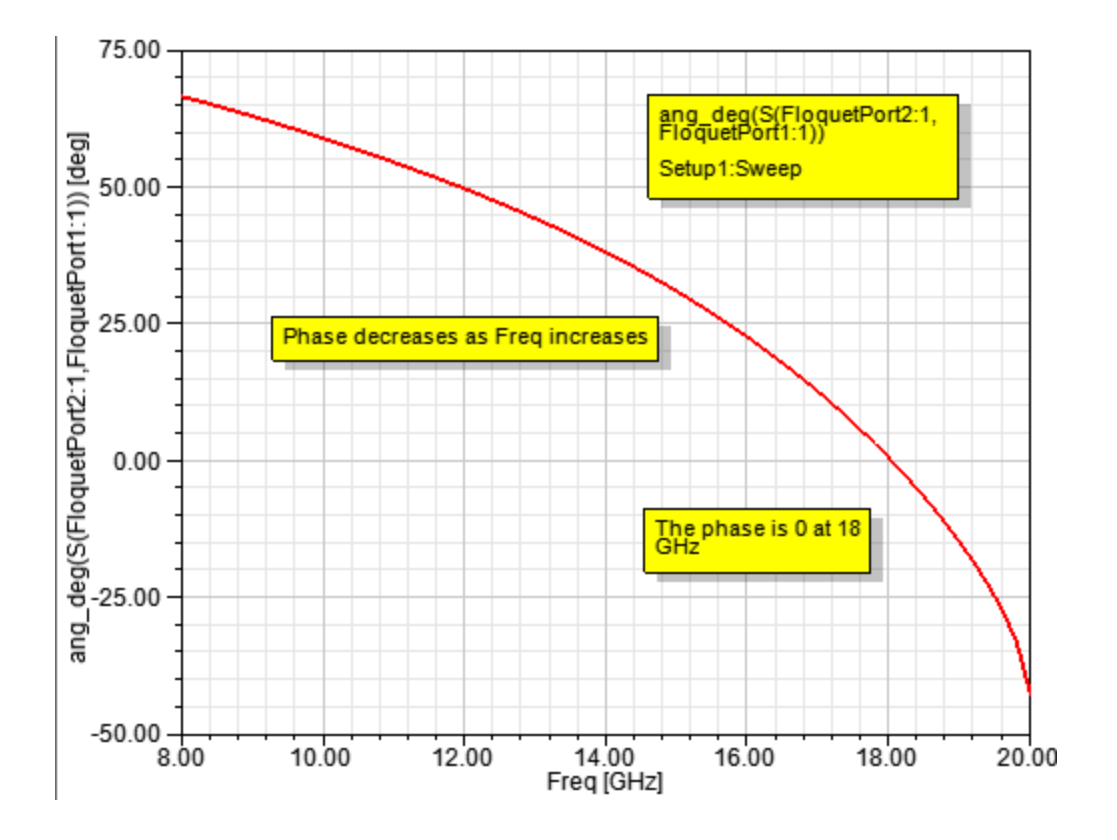

Figure 3-30 Phase Transmission Vs Frequency

## **S** Parameters Vs Frequency

- 1. Right-click Create Modal Solution Data Report>Rectangular Plot from the project tree.
- 2. Select *S Parameter* from **Category**.
- 3. Set **Y**= *dB*(*S*(*FloquetPort1:1*,*FloquetPort1:1*)) in the **Report** dialog box.
- 4. Set the **Function** as *dB*.
- 5. Click New Report.

The transmission curve is generated.

6. Change Y to dB(S(FloquetPort1:1,FloquetPort2:1))

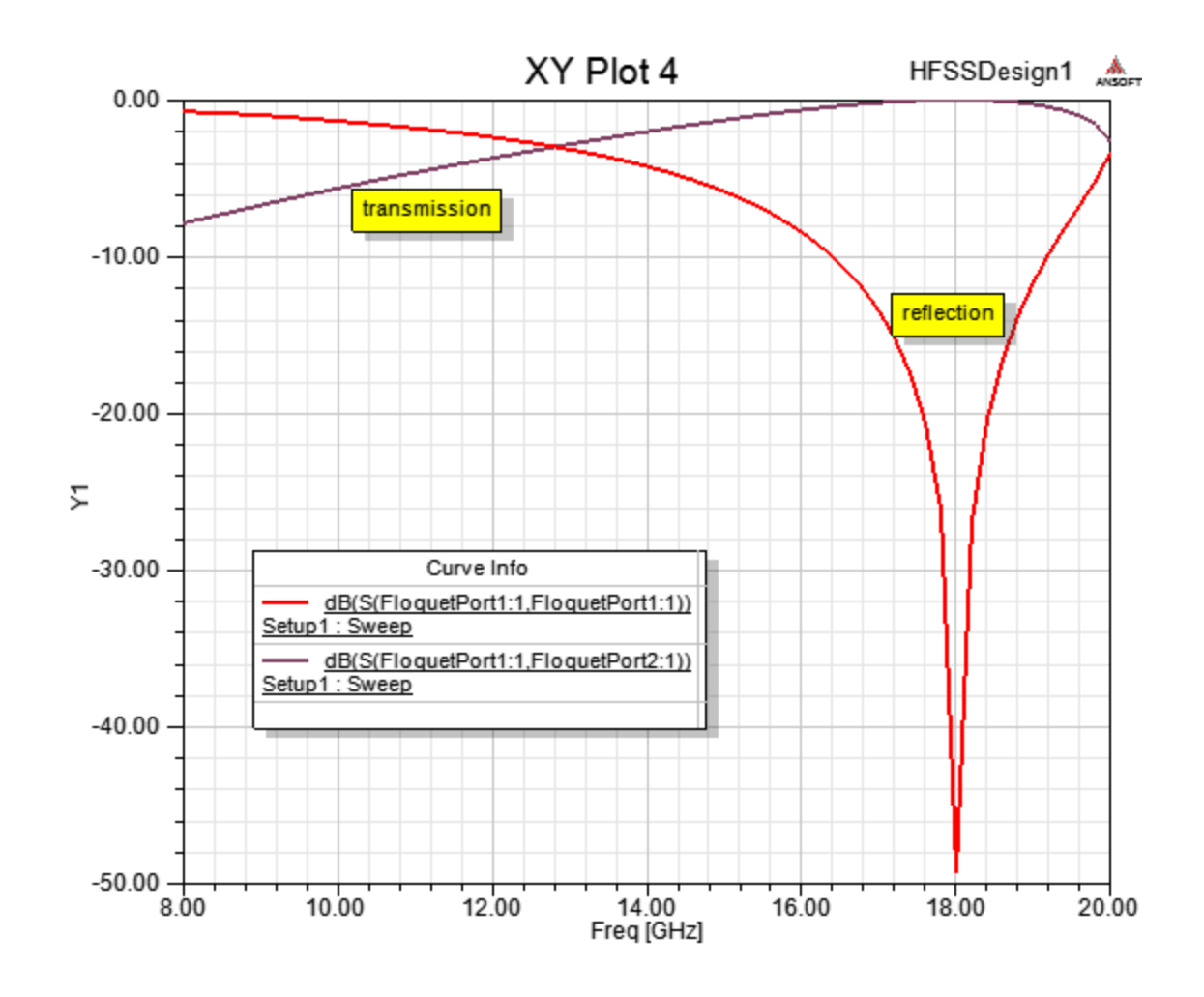

Figure 3-31 Transmission & Reflection Vs Frequency

#### 7. Click Add Trace.

The second curve is added to the existing trace. Note the strong transmission through the FSS at 18GHz.

## Port Field Displays for Modes

If you double-click the Mode under Floquet Port1 or Floquet Port2 on the Project Tree you can view the field display for the corresponding mode selected.

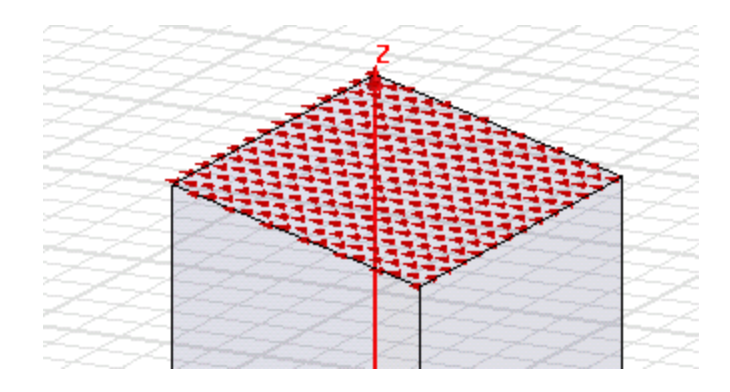

Figure 3-32 Mode 1 Port Display

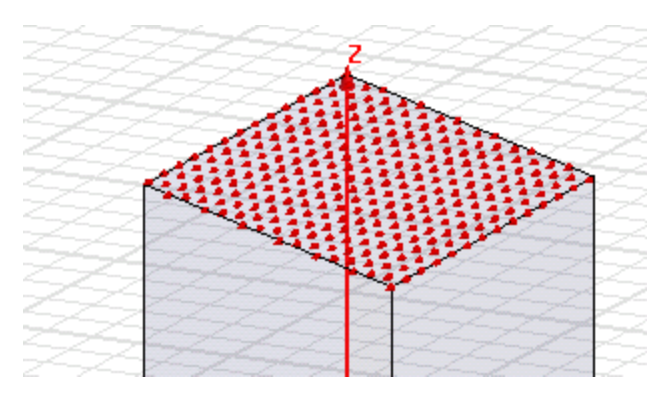

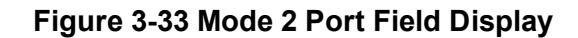

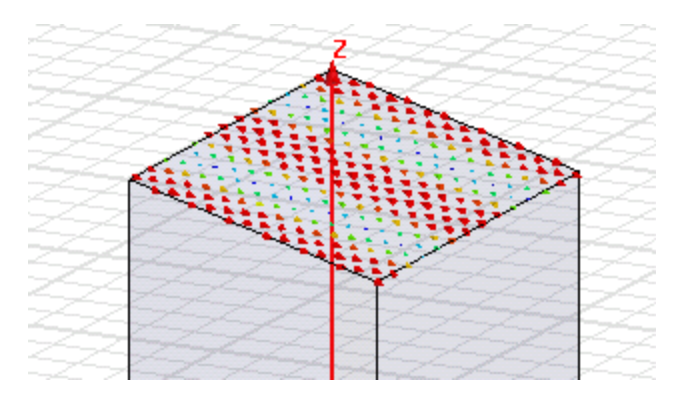

Figure 3-34 Mode 3 Port Field Display

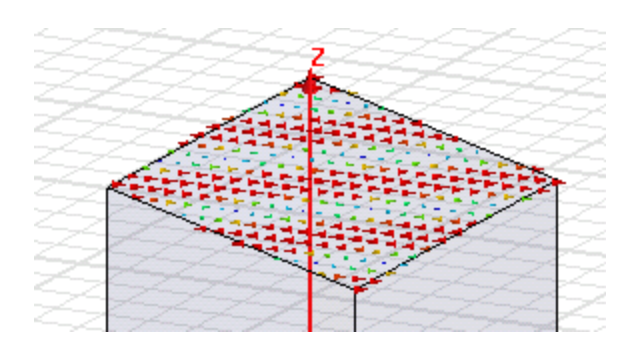

Figure 3-35 Mode 4 Port Field Display